# SimPad

Guide de l'utilisateur

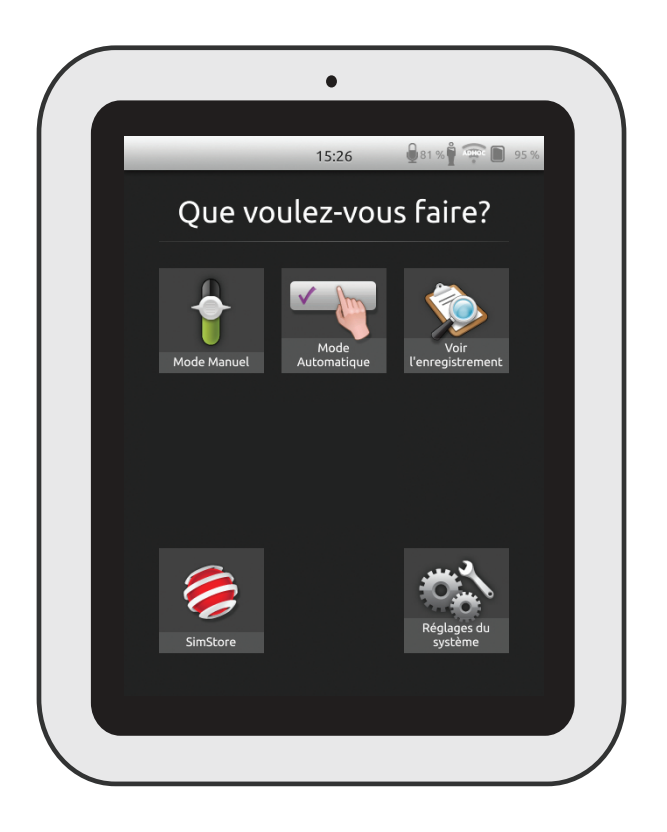

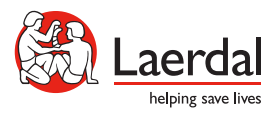

### Utilisation prévue

Le système SimPad est un outil sans fil facile d'utilisation qui réalise une formation pertinente par simulation médicale, y compris un débriefing, dans différents environnements d'utilisation. Doté d'un grand écran tactile et intuitif, SimPad offre une prise en main instantanée, délivrant ainsi une formation par simulation de façon simple et efficace.

Il existe deux façons de contrôler les simulations : le mode automatique et le mode manuel. Cela permet des simulations personnalisées en fonction de besoins spécifiques.

Le système SimPad est compatible avec une large gamme de produits Laerdal, notamment des mannequins, des simulateurs patients et des outils d'apprentissage de gestes ainsi que des patients standardisés.

Ce mode d'emploi donne des instructions d'utilisation pour les modèles suivants :

- SimPad
- Link Box
- SimPad PLUS
- Link Box PLUS ٠

Les termes SimPad et Link Box, lorsqu'ils sont utilisés dans le présent mode d'emploi, s'appliquent à la fois aux modèles SimPad PLUS et Link Box PLUS, sauf indication contraire.

| Utilisation prévue                    | 2  |
|---------------------------------------|----|
| Présentation de SimPad                | 4  |
| Présentation de la Link Box           | 5  |
| Présentation de SimPad PLUS           | 6  |
| Présentation de la Link Box PLUS      | 7  |
| Configuration de SimPad               | 8  |
| Configuration de la Link Box          | 10 |
| Configuration de SimPad               | 12 |
| Configuration de SimPad PLUS          | 14 |
| Configuration de SimPad               | 16 |
| Configuration de la Link Box          | 17 |
| Configuration du système              | 18 |
| Présentation de l'écran d'accueil     | 20 |
| Mode automatique                      | 21 |
| Mode manuel                           | 25 |
| QCPR                                  | 33 |
| Moniteur patient simulé               | 38 |
| Options - SimPad                      | 41 |
| Options - SimPad PLUS                 | 42 |
| Réseau                                | 44 |
| Réseau - SimPad                       | 46 |
| Réseau - SimPad PLUS                  | 47 |
| SimStore                              | 49 |
| Logiciels                             | 51 |
| Audio                                 | 52 |
| Batterie Li-ion Laerdal - SimPad      | 54 |
| Batterie Li-ion Laerdal - SimPad PLUS | 55 |
| Batterie Li-ion Laerdal               | 56 |
| Caractéristiques                      | 57 |

Pour de plus amples informations et pour accéder à tous les téléchargements de produits, visitez le site www.laerdal.com/SimPad.

2

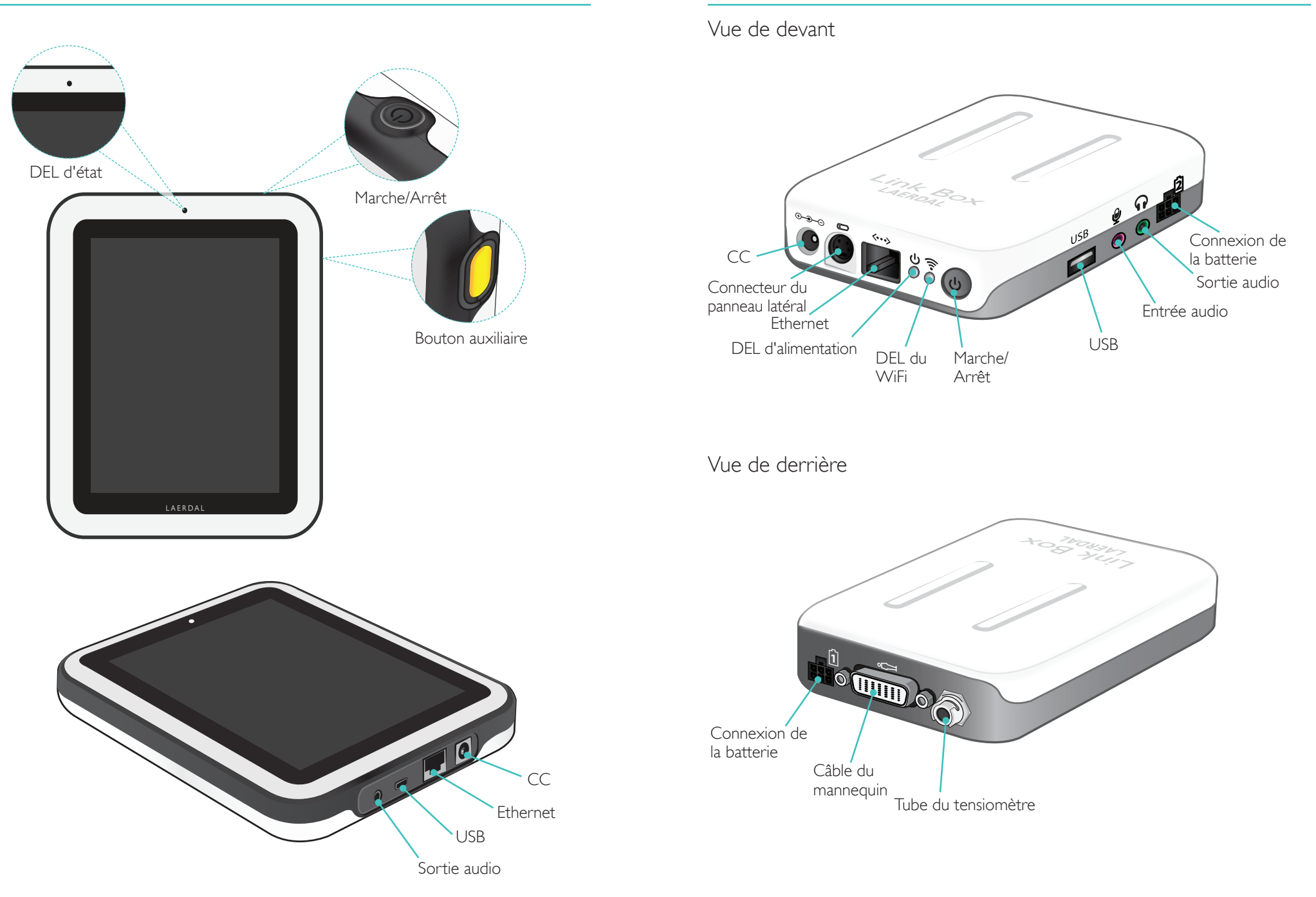

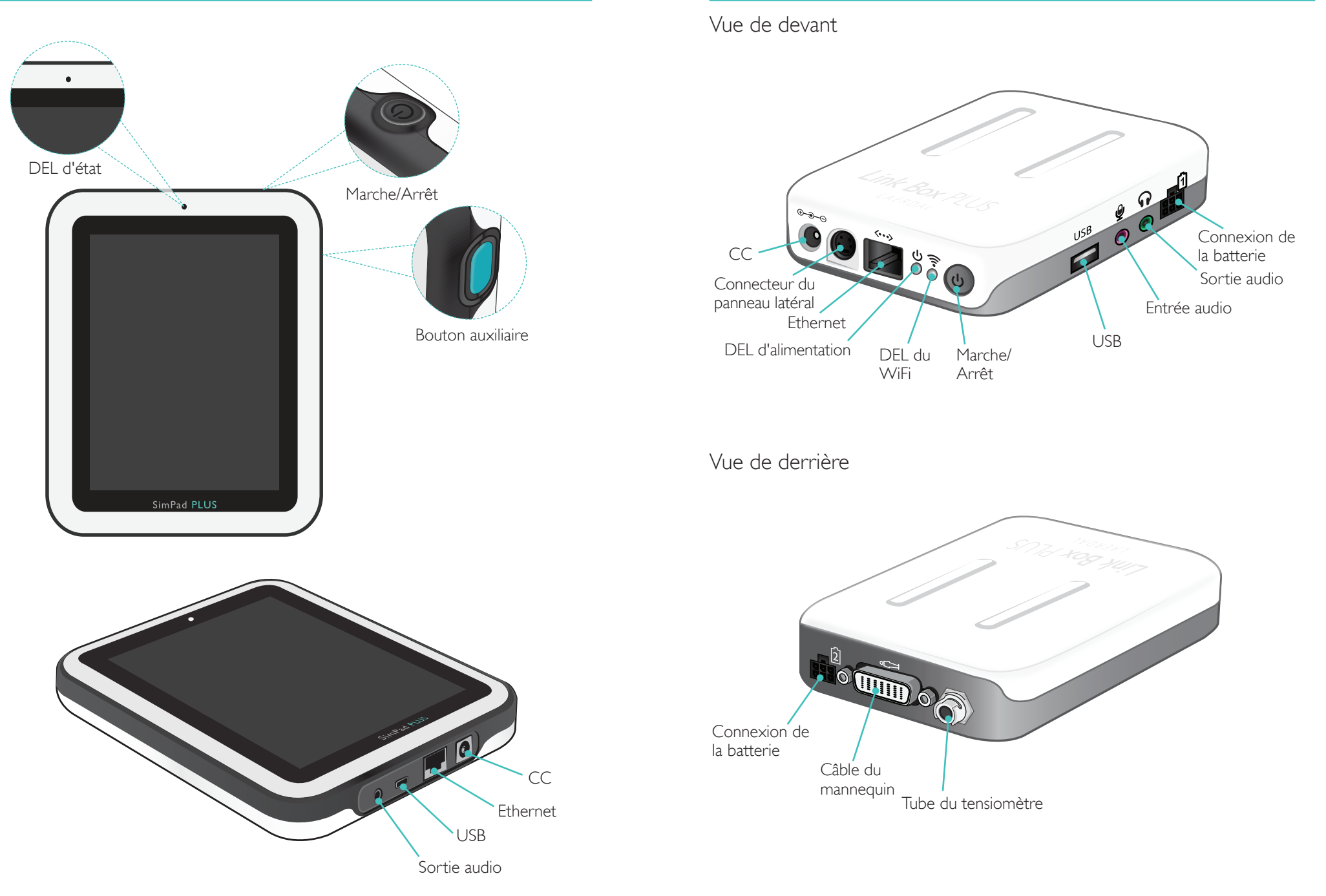

### Configuration de SimPad

### Allumer le dispositif

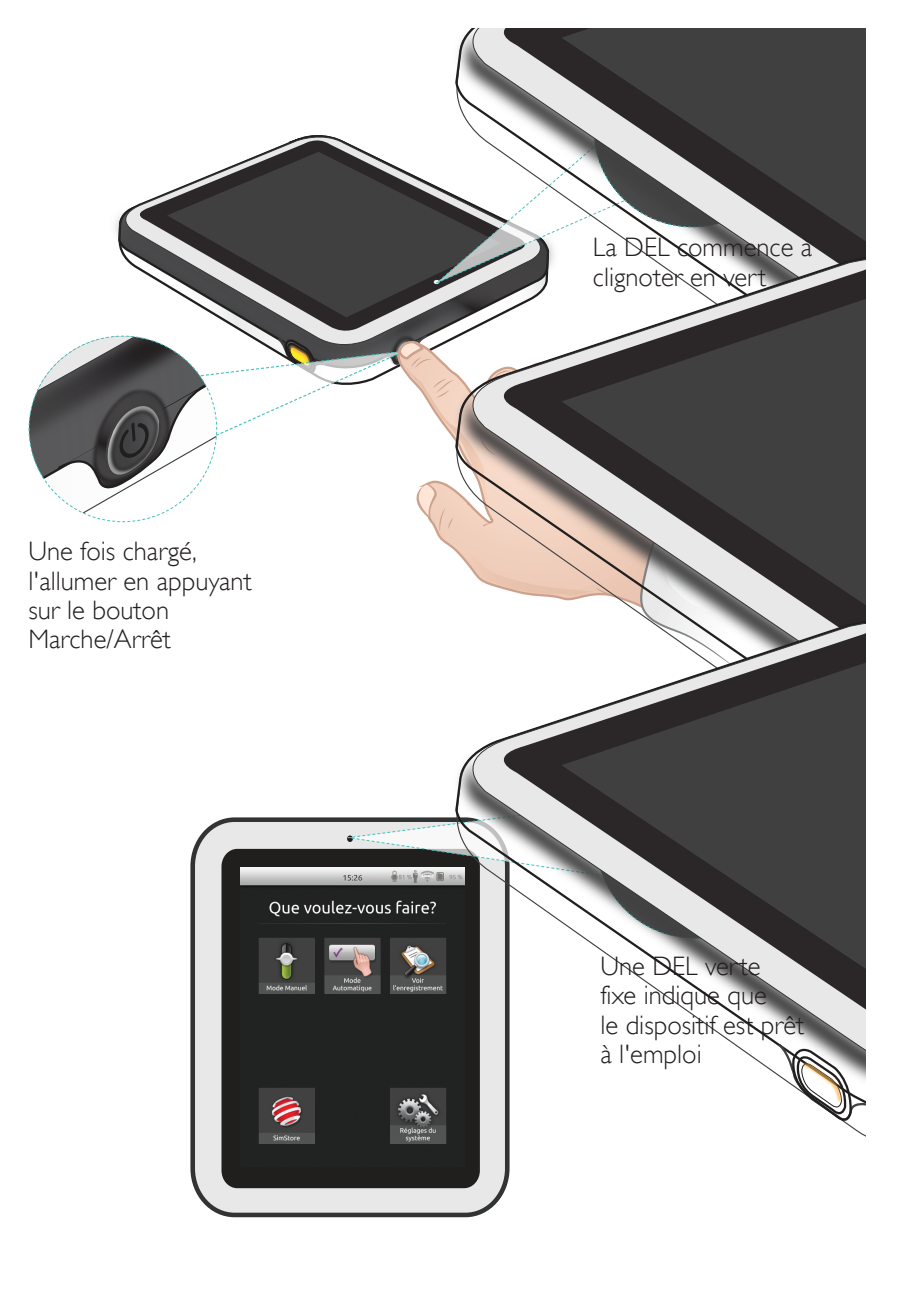

### DEL d'état

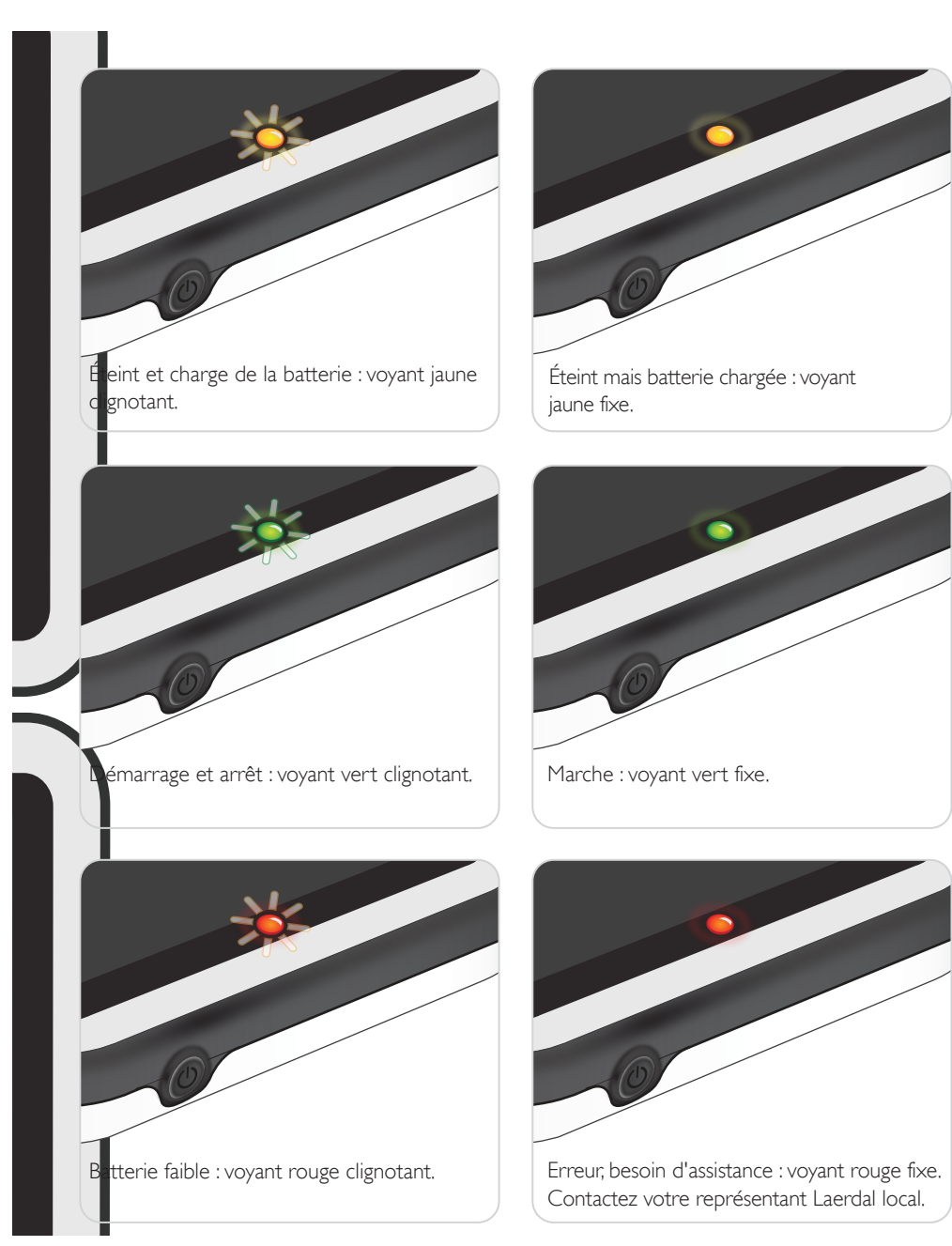

### Configuration de la Link Box

#### Allumer le dispositif

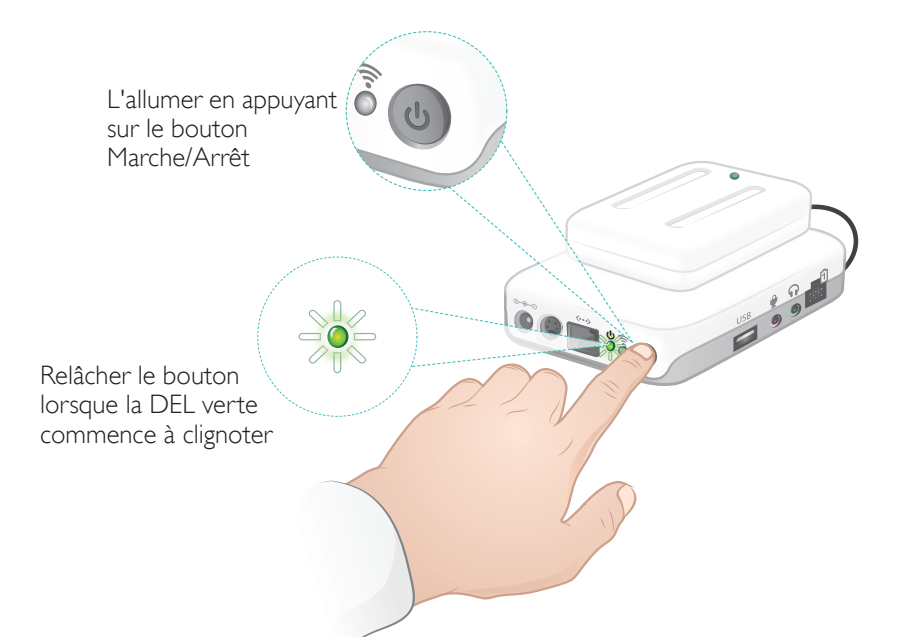

### DEL d'état

#### La DEL d'alimentation indique également l'état.

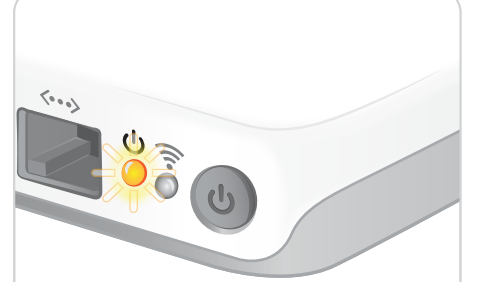

Charge des batteries : voyant jaune clignotant.

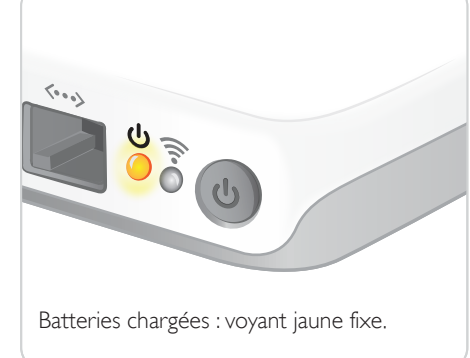

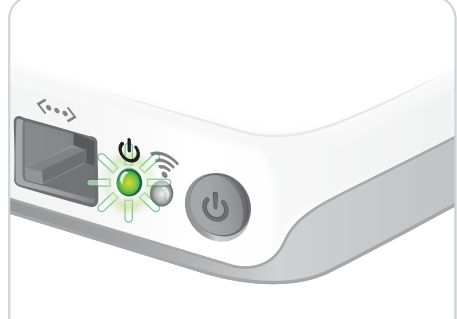

Démarrage et arrêt : voyant vert clignotant.

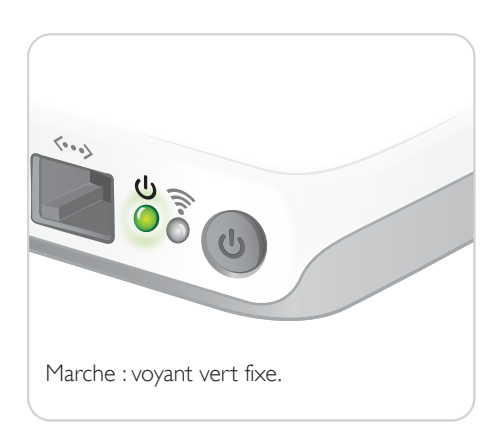

Une DEL verte fixe indique que ledispositif est prêt à l'emploi

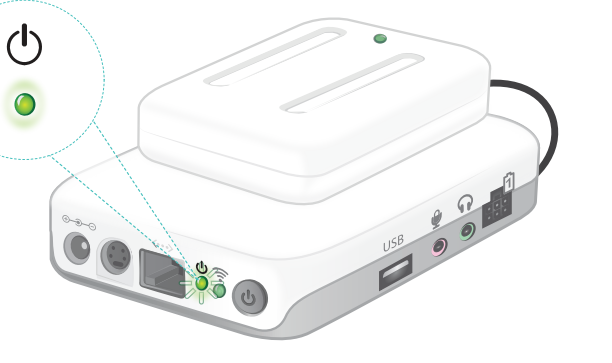

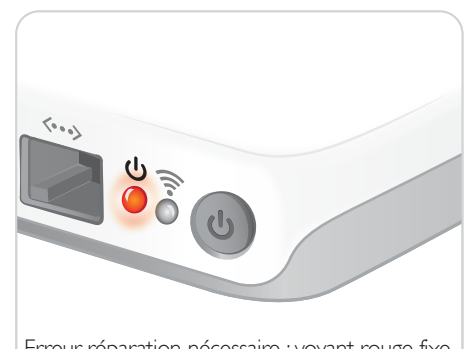

Erreur, réparation nécessaire : voyant rouge fixe. Contactez votre représentant Laerdal local.

#### Premier démarrage

Suivez les invites à l'écran pour configurer le dispositif.

#### Précédent 78 % 🖣 🛜 🚺 30 % 12:40 Deutsch Español 🔧 💊 Réglages du système ۲ Francais 🔶 WiFi Italiano Sélectionner Langues et unités Polski une langue Affichage et Allumage Régler la date Date et heure et l'heure Au sujet de Link Box Au sujet de SimPad C Serveur de débriefing ₽ Licences Précédent 78 % 🖣 후 🚺 30 % 12:40 Réglages du système Date et heure Choisir le pays et Pays 2 son fuseau-horaire Rovaume-Uni Définir l'heure automatiquement 2 Paramètres du serveur d'horloge Régler la date Format de l'heure 2 Utiliser l'horloge de 24 h

### Configuration

Vous ne pouvez procéder à la configuration que lorsque le simulateur, le mannequin ou l'outil d'apprentissage de gestes est connecté à SimPad.

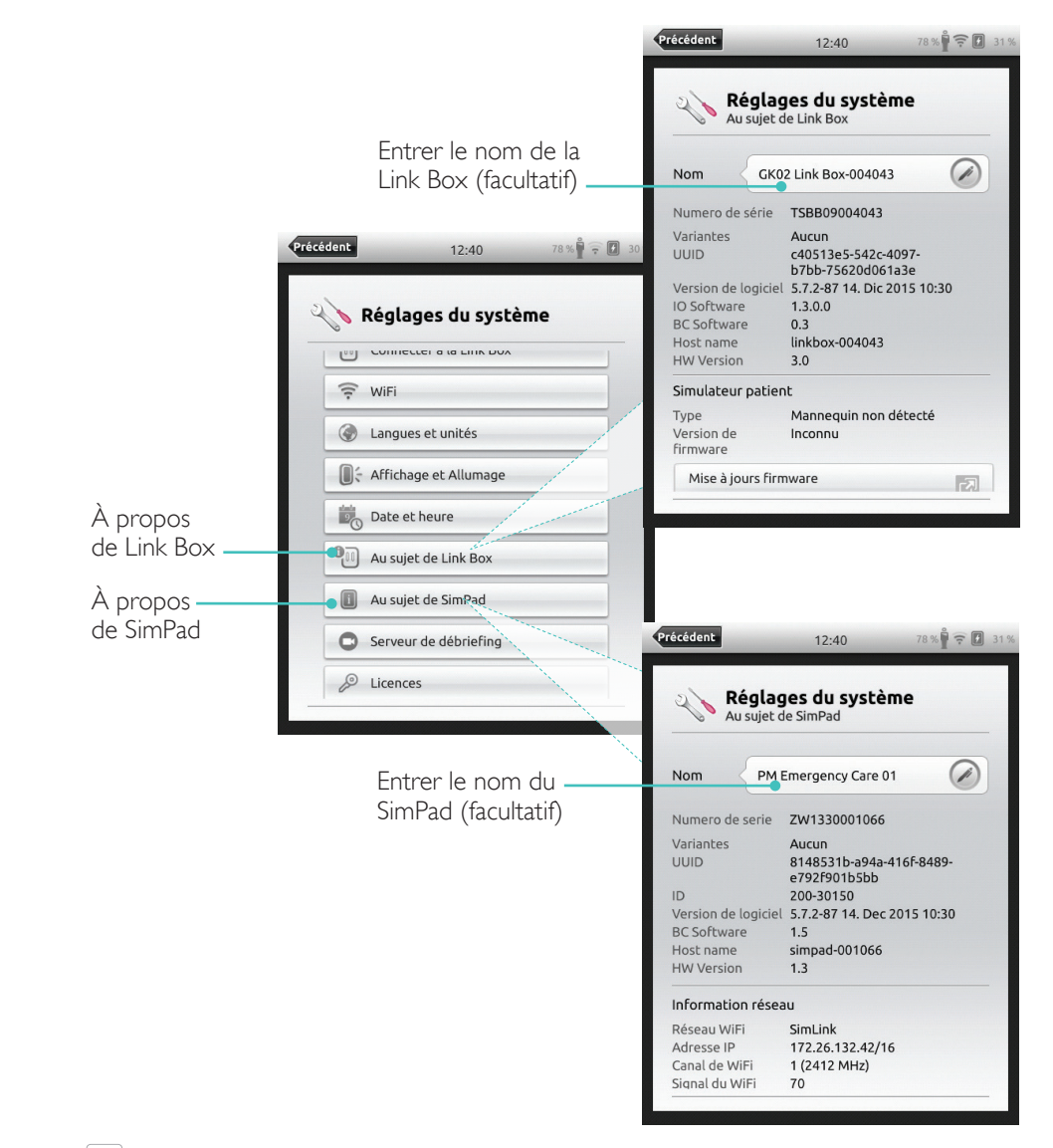

#### Remarque Ces configurations pourront être modifiées ultérieurement.

### Configuration de SimPad

#### Premier démarrage

Suivez les invites à l'écran pour configurer le dispositif.

Précédent \* 💿 81 9 16:32 Deutsch Paramètres du système Español Langues et unités Sélectionner. Francais Langue SimPad 17. Francais une langue Italiano Langue du mannequin 2 English Polski Celcius or Fahrenheit Celcius etCO2 unité mmHg Précédent \* 1 81 % 16:32 Pays Espagne Paramètres du système Date et heure Choisir le pays et ок 🗸 Pays 2 son fuseau horaire France Zone heure 2 Paris (GMT+02:00) 1 Définir l'heure automatiquement Entrer le nom du 2 SimPad (facultatif) Paramètres du serveur d'horloge Précédent 81 9 16:32 Paramètres du système Au sujet de SimPad 20 ок 🗸 Nom SimPad Numero de serie TSBF12001579 204-30150 ID Version de logiciel 6.1.0-50 Information réseau simpad-BF121579 Host name Information WIFI Réseau SimLink 172.26.128.12/16 Adresse IP IAN Adresse IP ок 🗸

### Configuration

Vous ne pouvez procéder à la configuration que lorsque le simulateur, le mannequin ou l'outil d'apprentissage de gestes est connecté à SimPad PLUS.

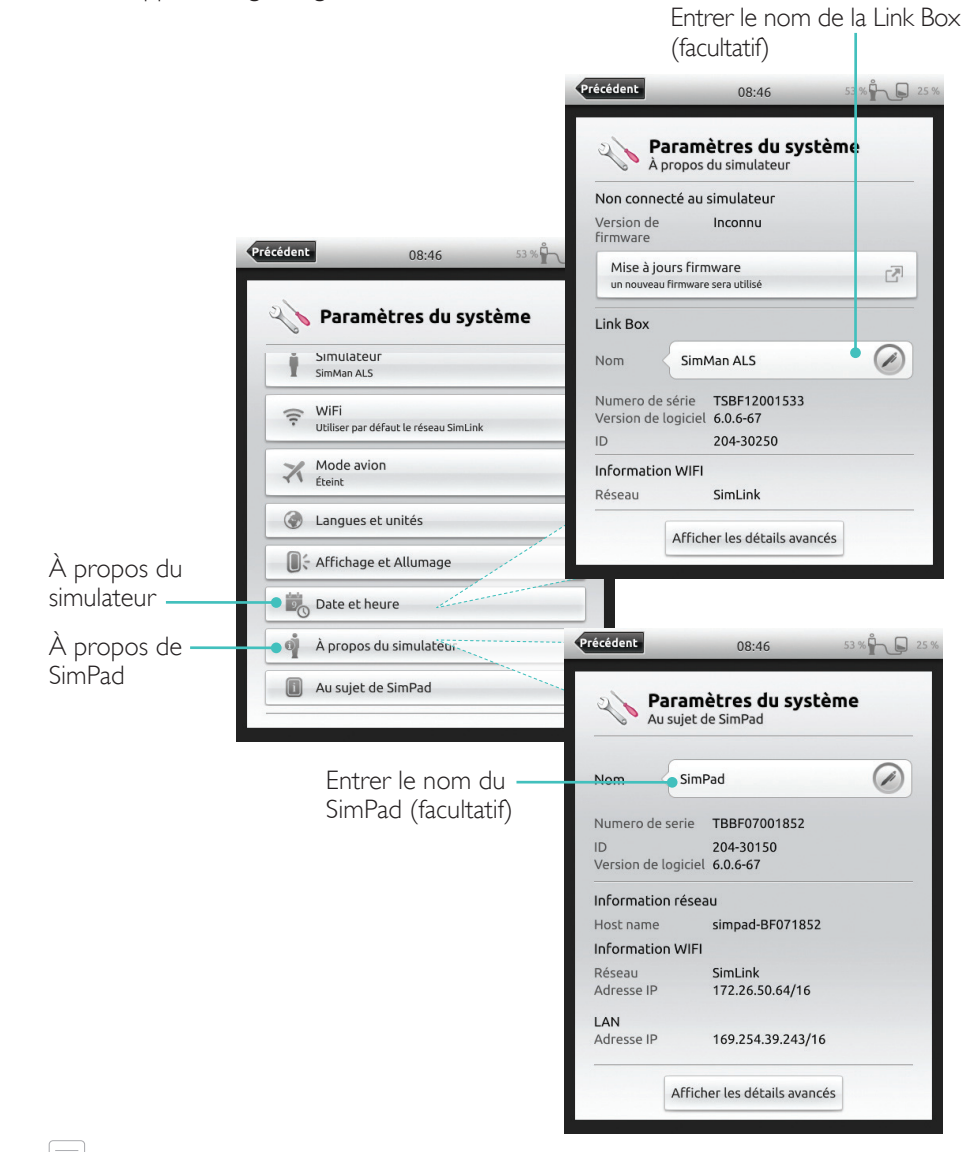

## Remarque

Ces configurations pourront être modifiées ultérieurement.

### Éteindre le dispositif

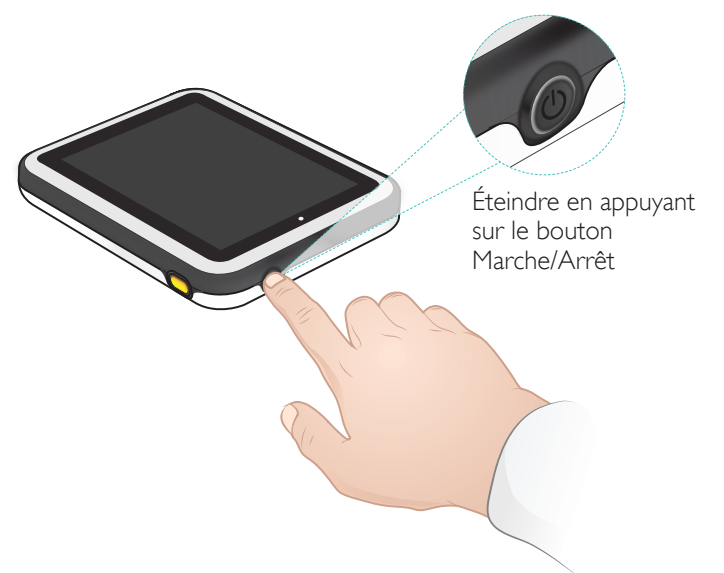

Connexion WiFi

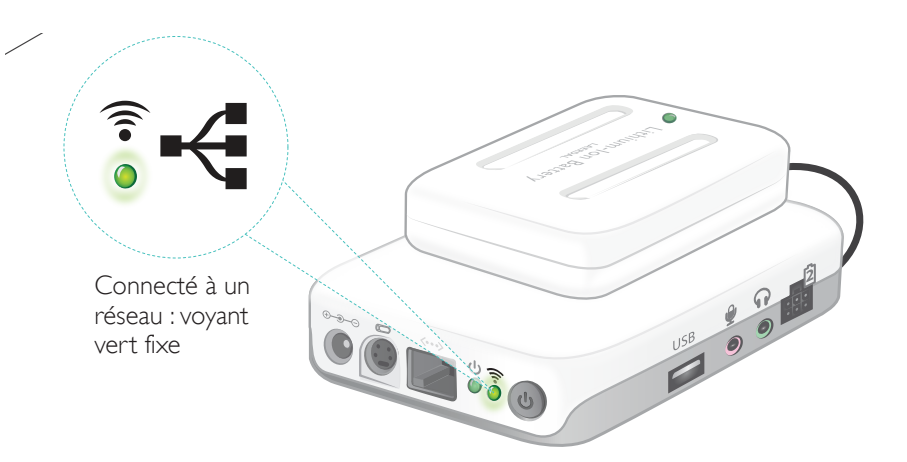

### SimPad

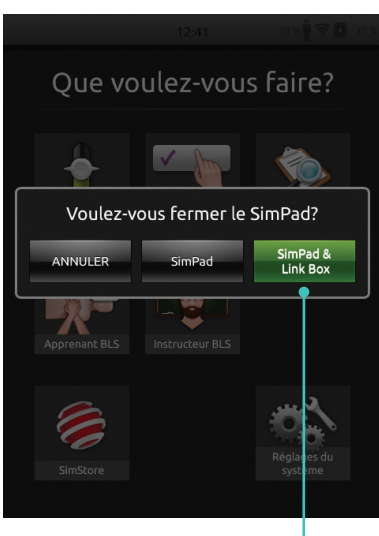

Toucher pour arrêter SimPad et/ou la Link Box

#### SimPad PLUS

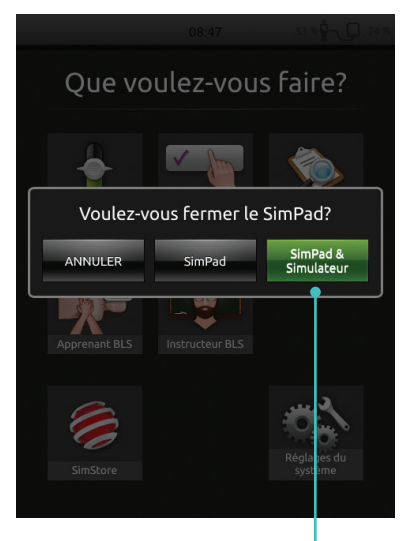

Toucher pour arrêter SimPad et/ou le simulateur

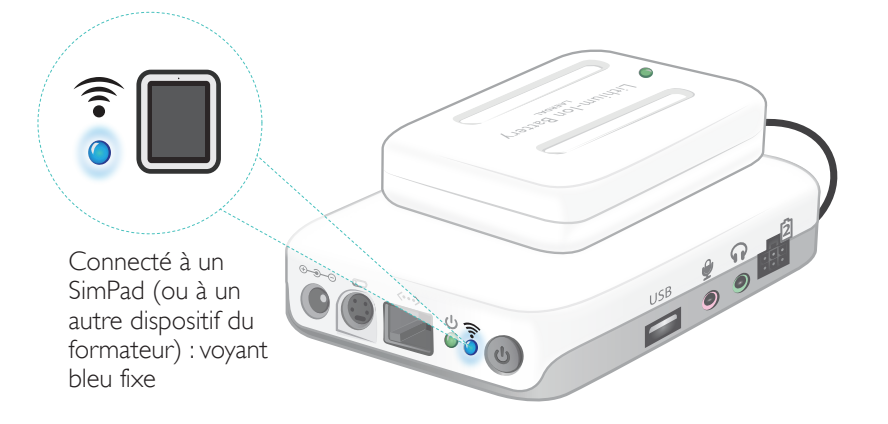

#### Connexion entre SimPad et la Link Box

SimPad communique avec la Link Box par WiFi.

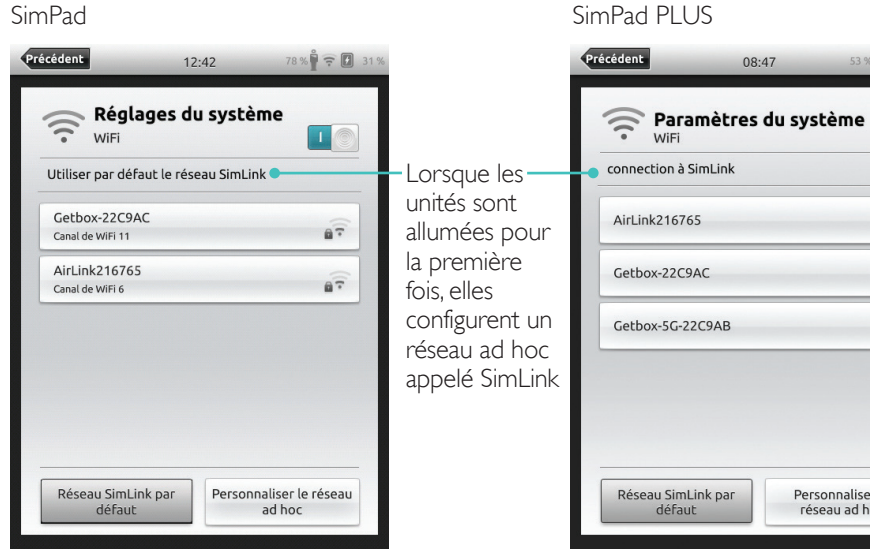

Si aucune autre Link Box n'est visible sur le réseau SimLink par défaut, SimPad se connecte automatiquement à la Link Box disponible. Cette association est mémorisée et les unités se reconnecteront lors du prochain allumage. Lorsque plusieurs Link Box / simulateurs sont disponibles, choisissez l'option préférée.

SimPad

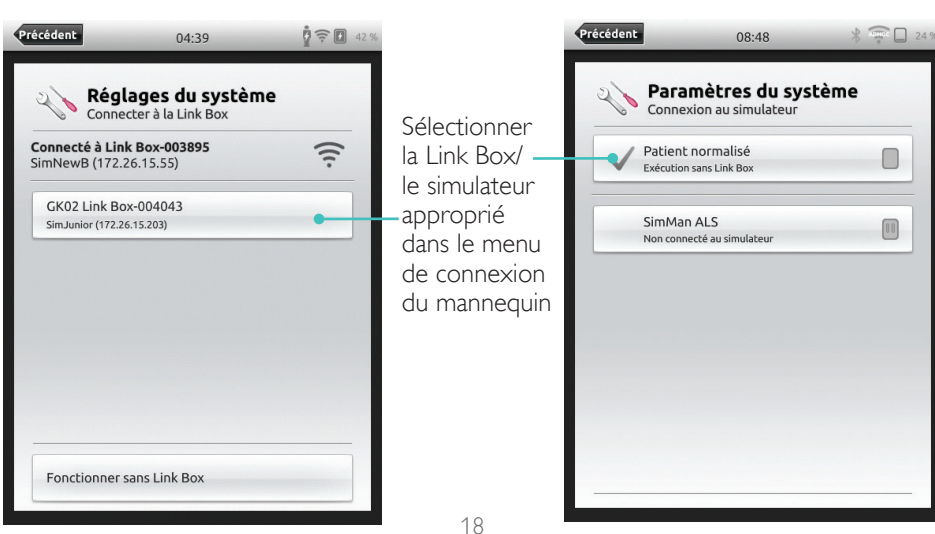

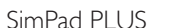

Réseau SimLink par

défaut

SimPad PLUS

08:47

53 % - 25 %

17

..

...

Personnaliser le

réseau ad hoc

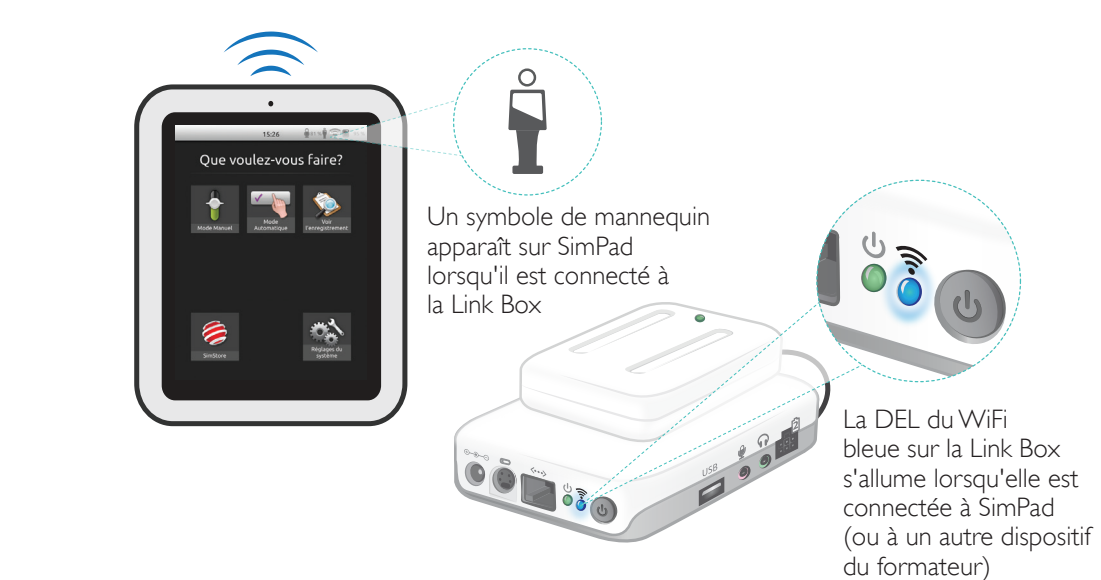

19

Sélectionner un scénario

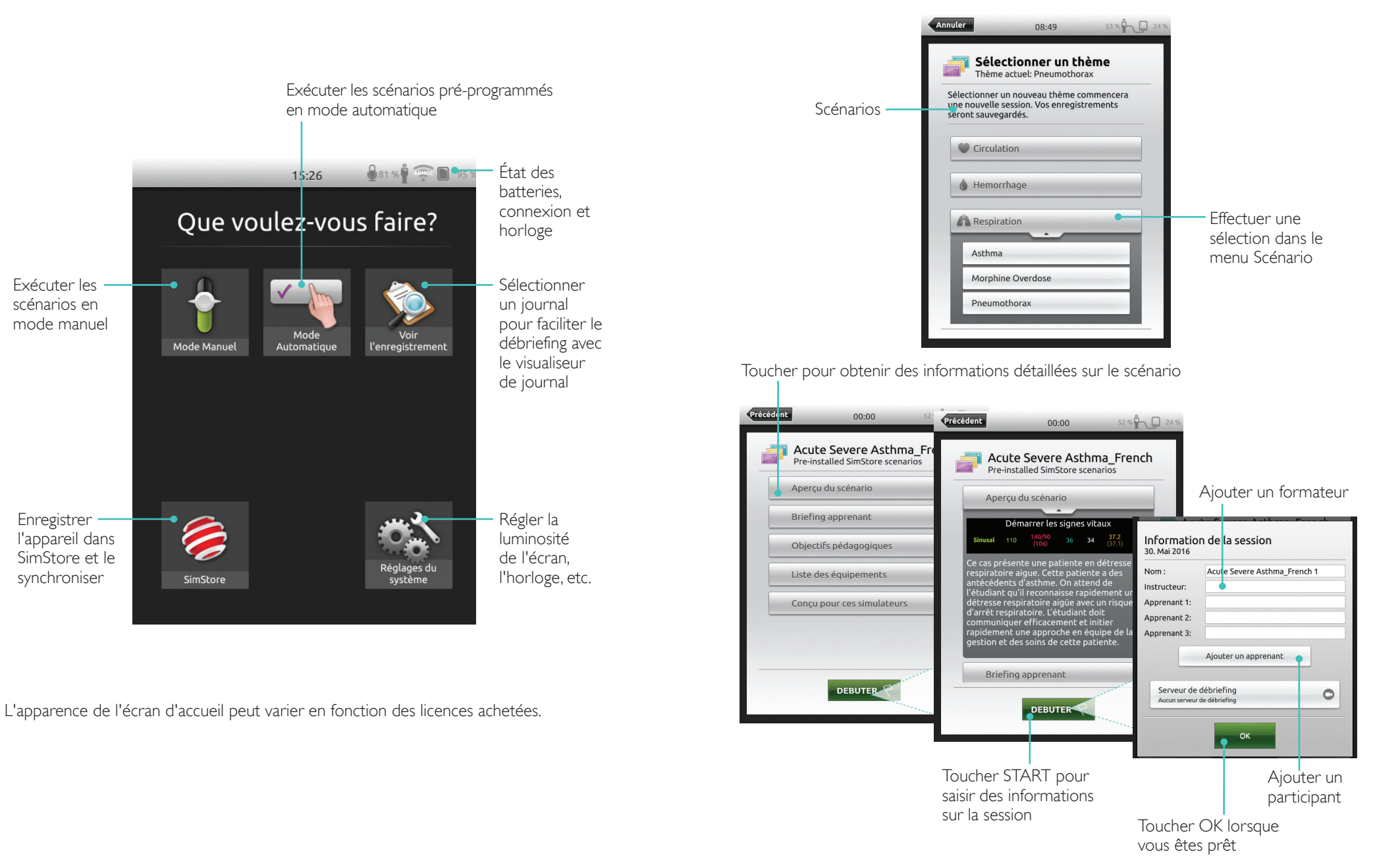

### Mode automatique

#### Exécuter une session

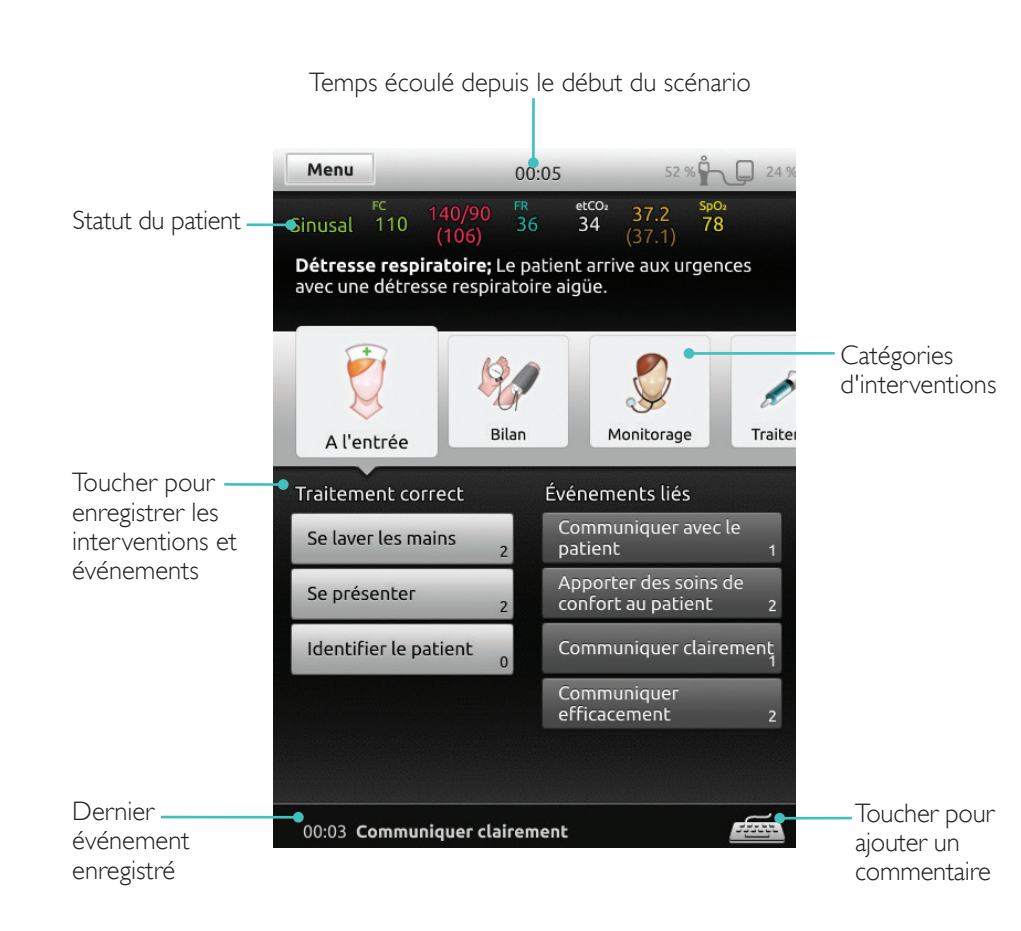

### Modifier les paramètres

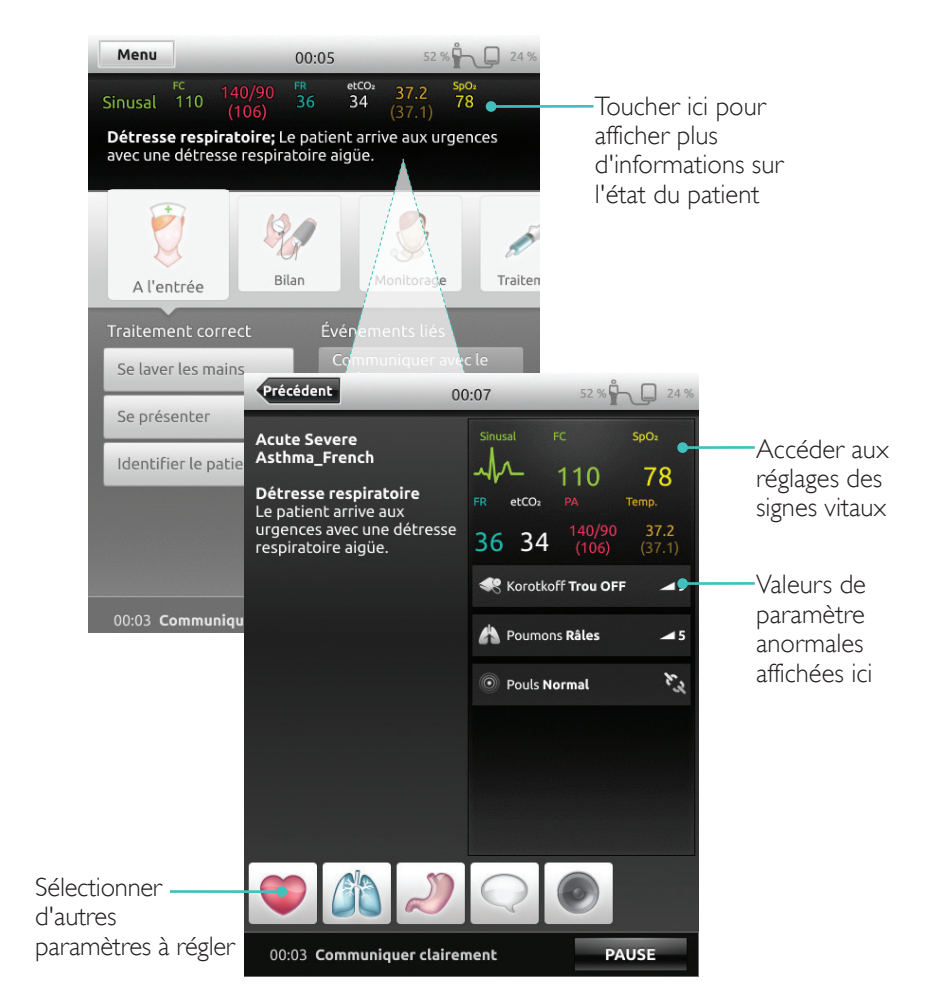

### Mode automatique

#### Terminer la session

Toucher le menu pour mettre fin à la session

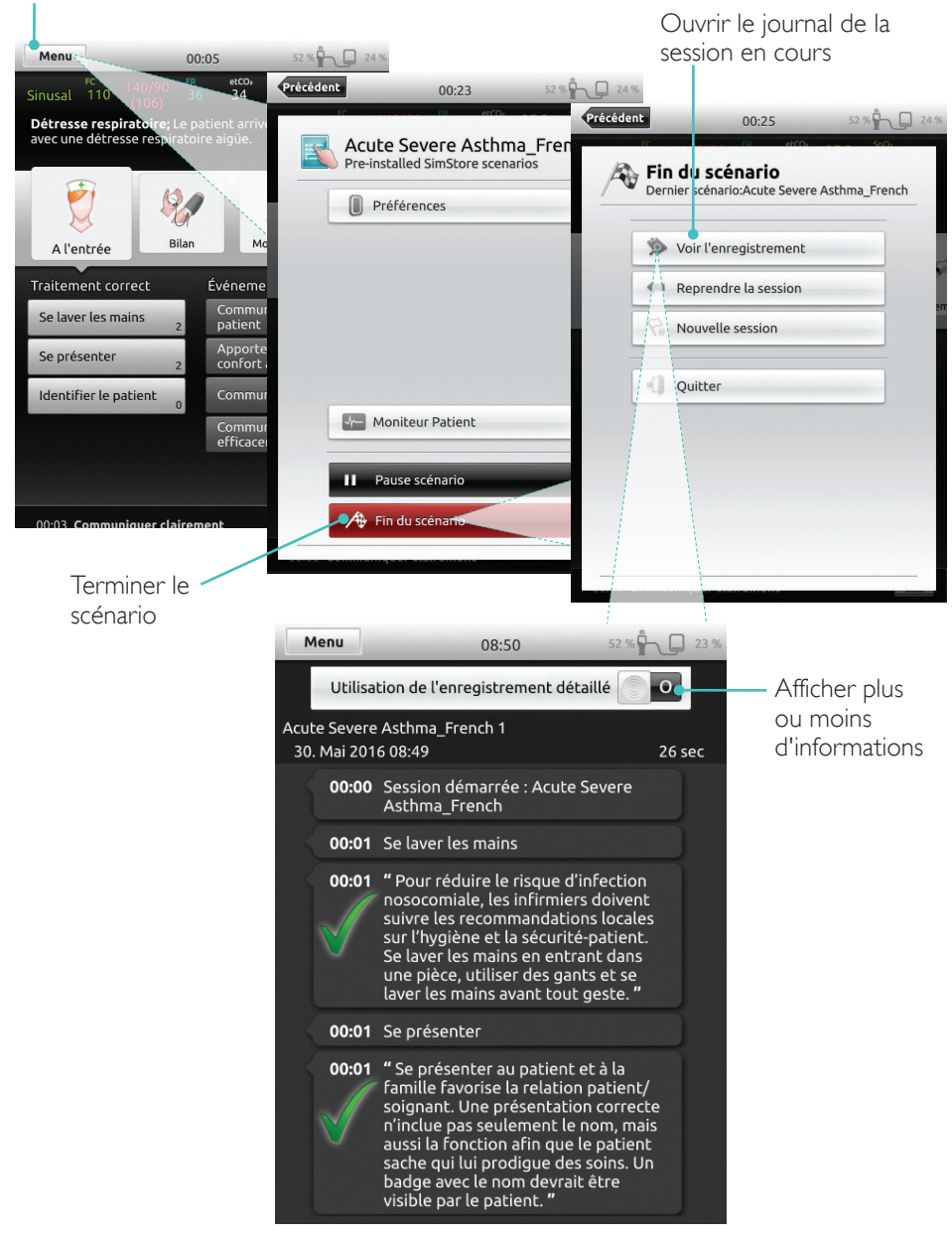

#### Sélectionner un thème

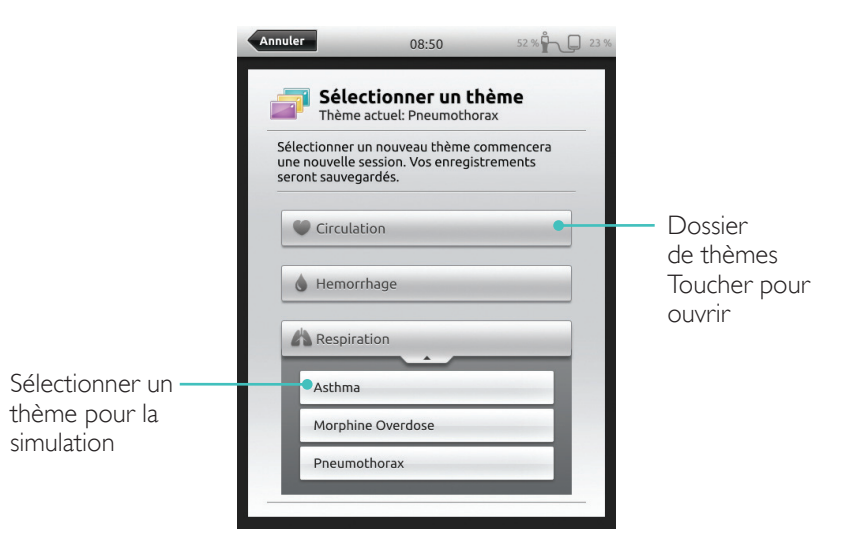

#### Les informations sur la session saisies ici seront ajoutées au journal

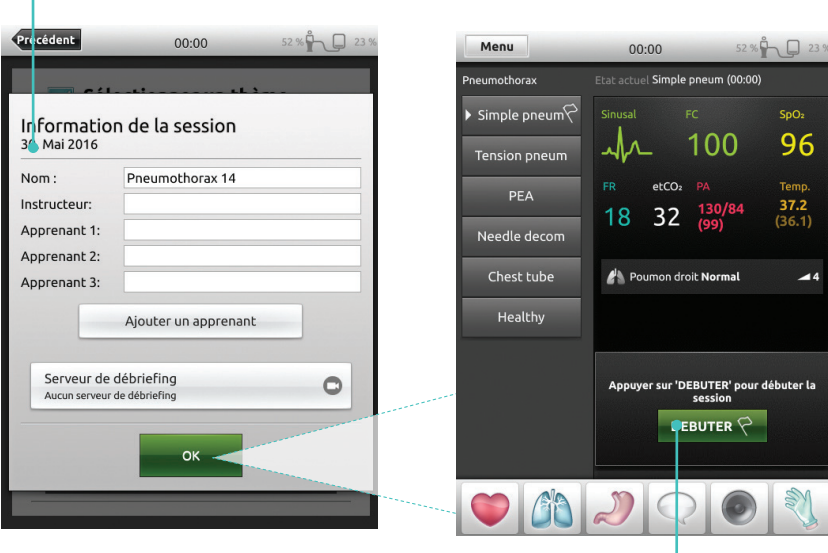

Toucher pour démarrer la session

### Mode manuel

### Modifier les paramètres

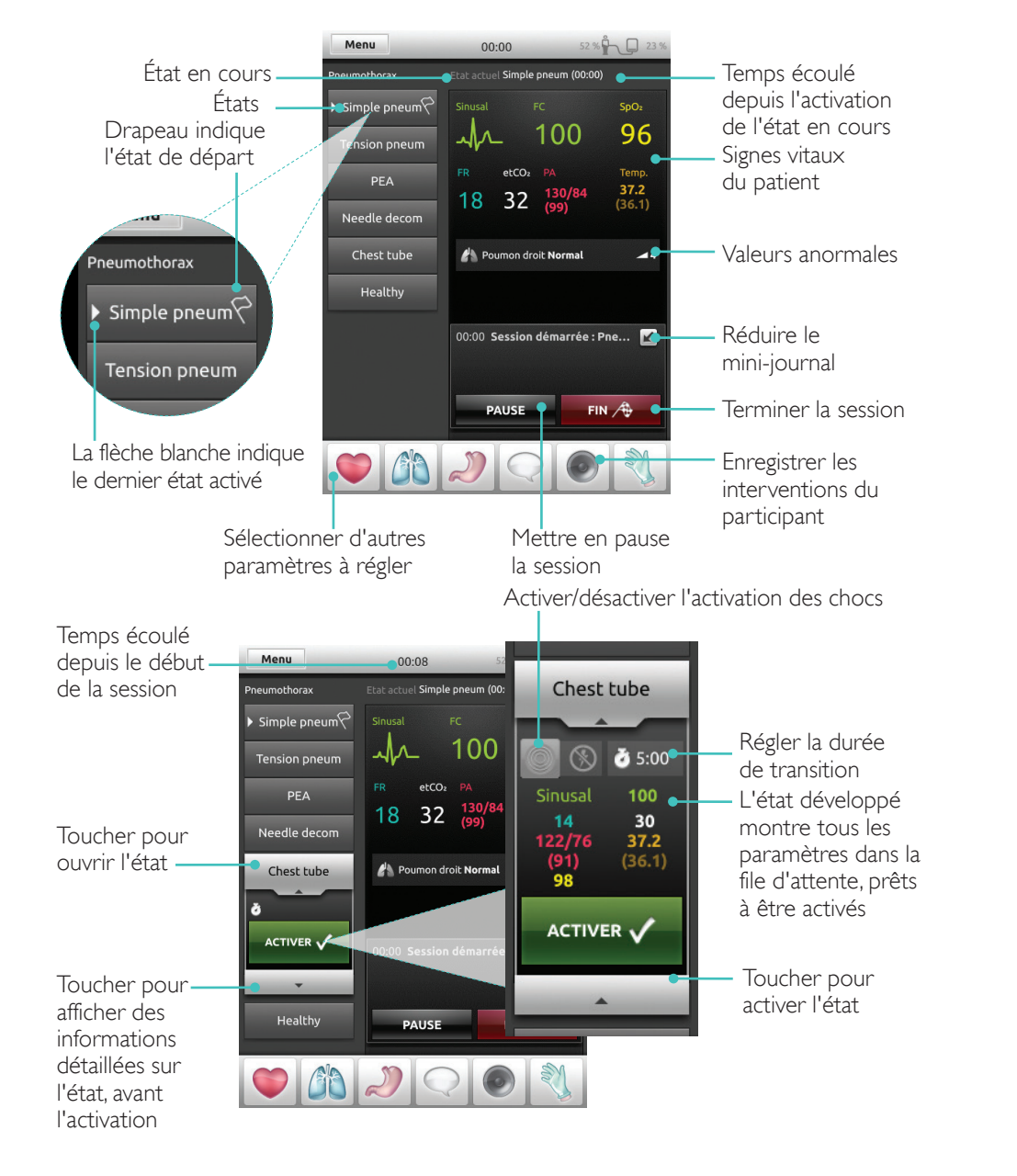

#### Enregistrer les interventions

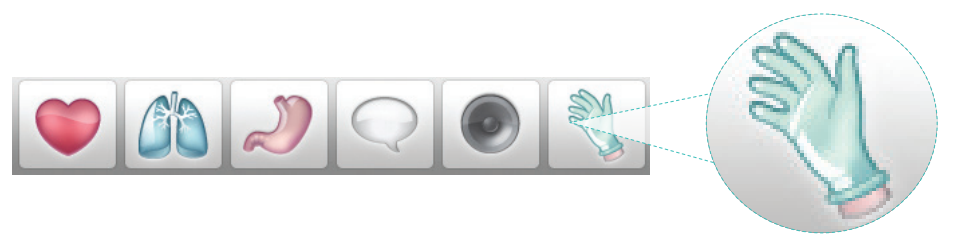

Toucher pour enregistrer les interventions du participant

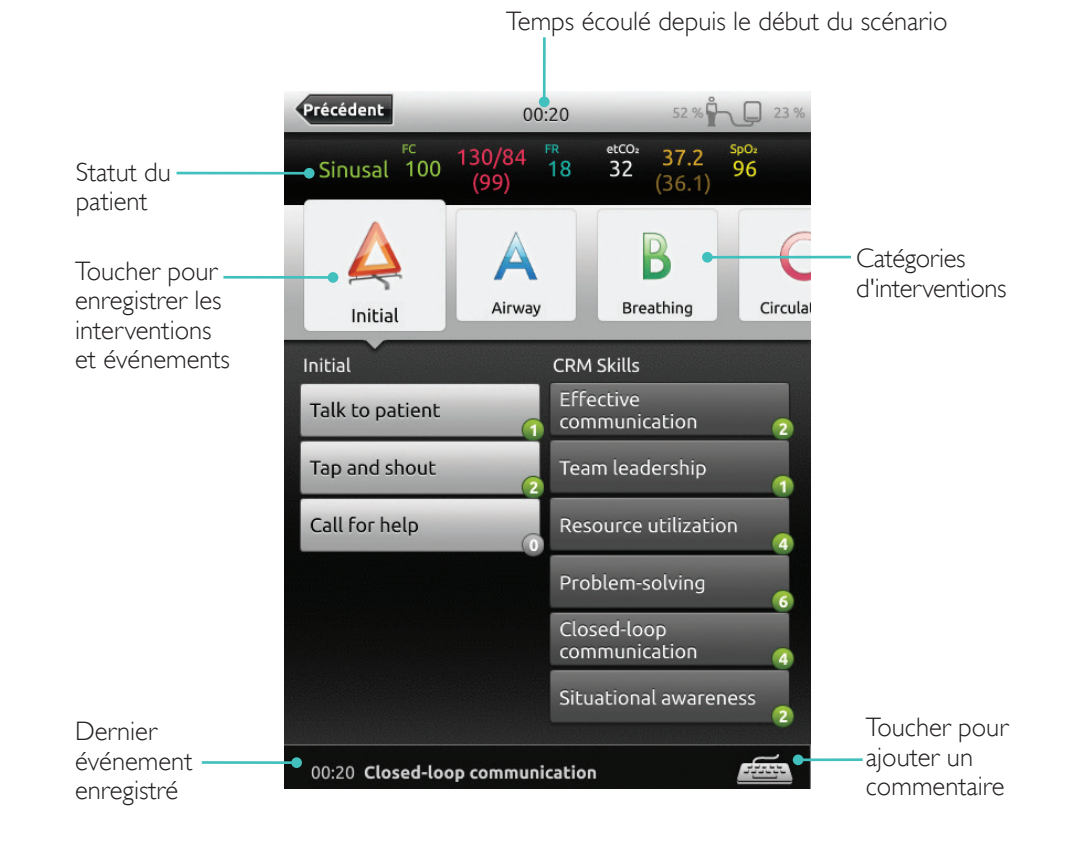

### Mode manuel

#### Créer un état pour un thème existant

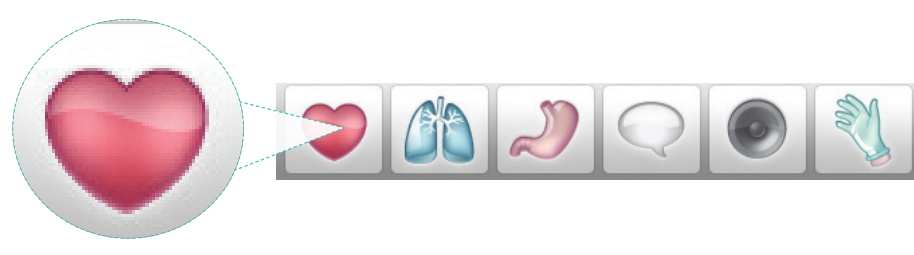

Toucher pour accéder au menu Circulation

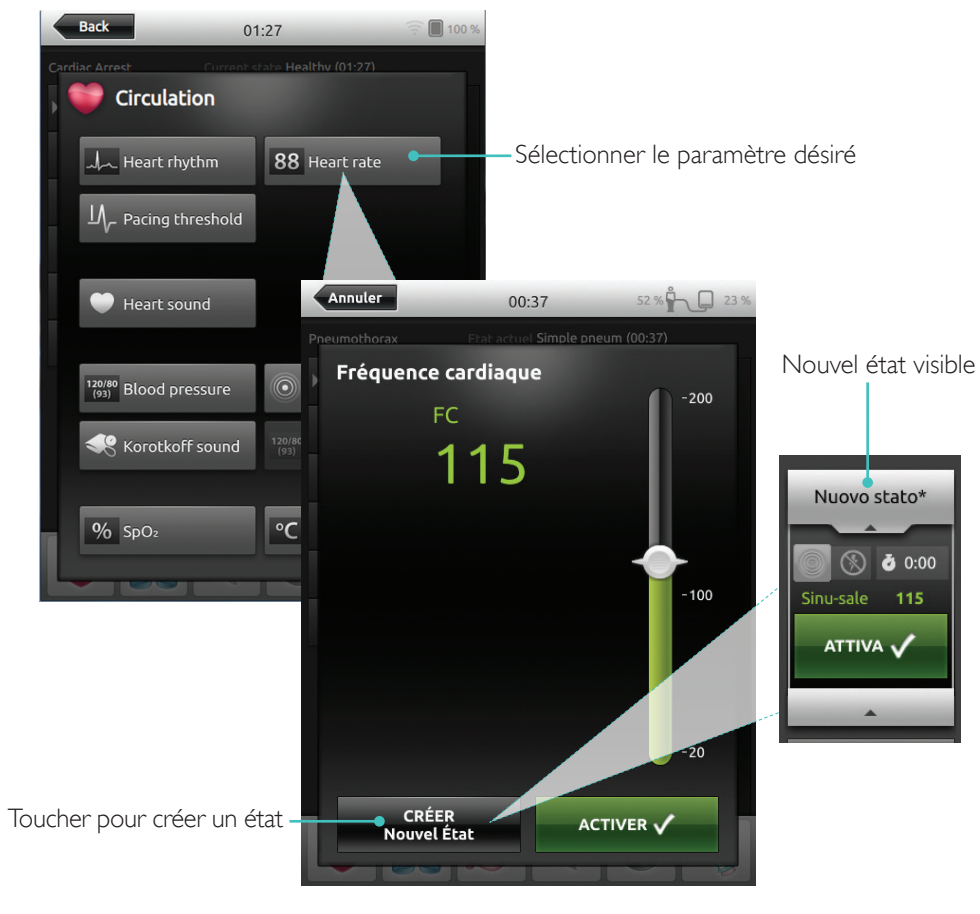

### Régler les paramètres manuellement

Toucher pour ajuster les valeurs (par exemple, la fréquence respiratoire)

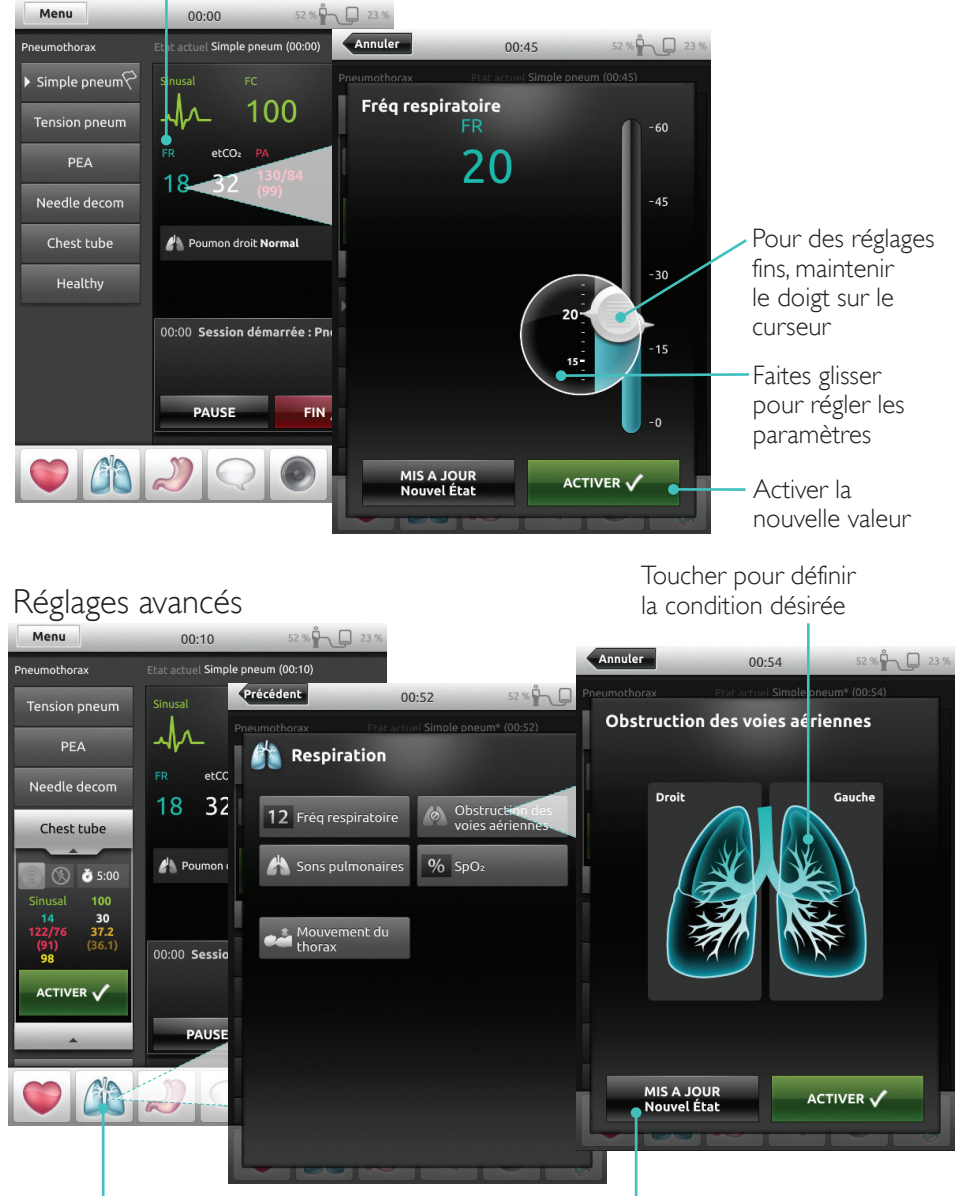

Sélectionner un paramètre dans le menu

Mettre à jour l'état actuellement ouvert

#### Ajouter un nouvel état à un thème existant

| 1.Tou<br>nouve | icher pour ajouter un<br>el état au thème      |      | 2. Entrer le nom du nouvel état                                                                                                    |
|----------------|------------------------------------------------|------|----------------------------------------------------------------------------------------------------|
| Précéde        | nt 01:03 52 %                                  | 23 % | Précédent 01:42 52 %                                                                                                    |
|                | Menu Mode manuel<br>Thème actuel: Pneumothorax |      | Menu Mode manuel<br>Thème actuel: Pneumothorax                                                                                                    |
|                | Préférences mode mar uel                       |      | Préférences mode manuel                                                                                                    |
|                | 🗇 Sélectionner un thème                        | ]    | Sélectionner un thème                                                                                                    |
|                | to Ajouter un nouvel état dans le thème        |      | Entrer e nom de l'état                                                                                                    |
|                | 🖬 Sauvegarder le thème                         |      |                                                                                                    |
|                | 🛃 Sauvegarder le thème sous                    |      | Effacer ANNULER                                                                                                    |
|                | Moniteur Patient                               |      | 1 2 3 4 5 6 7 8 3<br>OWERTYUIO                                                                                                    |
|                | A Fin de session                               |      |                                                                                                    |
|                |                                                |      |                                                                                                    |
|                |                                                |      | A S D F G H J K I                                                                                                    |
| _              |                                                | _    | A     S     D     F     G     H     J     K     I       Image: A state of the state of the state of th |

4. Toucher pour enregistrer l'état dans le thème

Le nouvel état est maintenant prêt

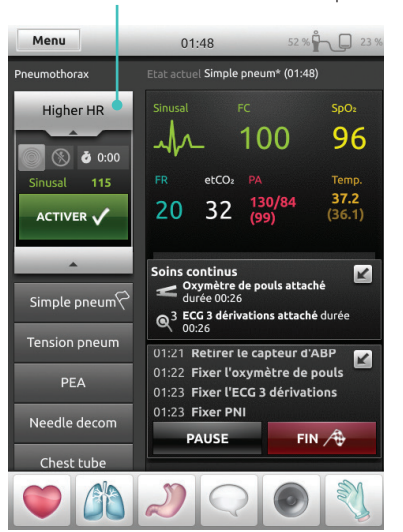

01.42 enu Mode manuel ème actuel: Pneumothorax Préférences mode manuel Sélectionner un thème om de l'état Effacer ANNULER

3. Confirmer

Toucher et maintenir enfoncé pour organiser les états

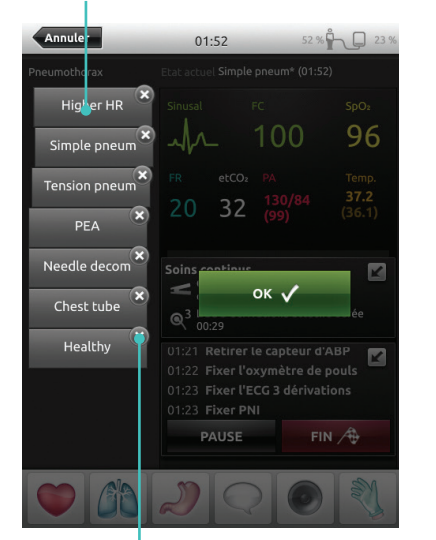

Toucher x pour supprimer

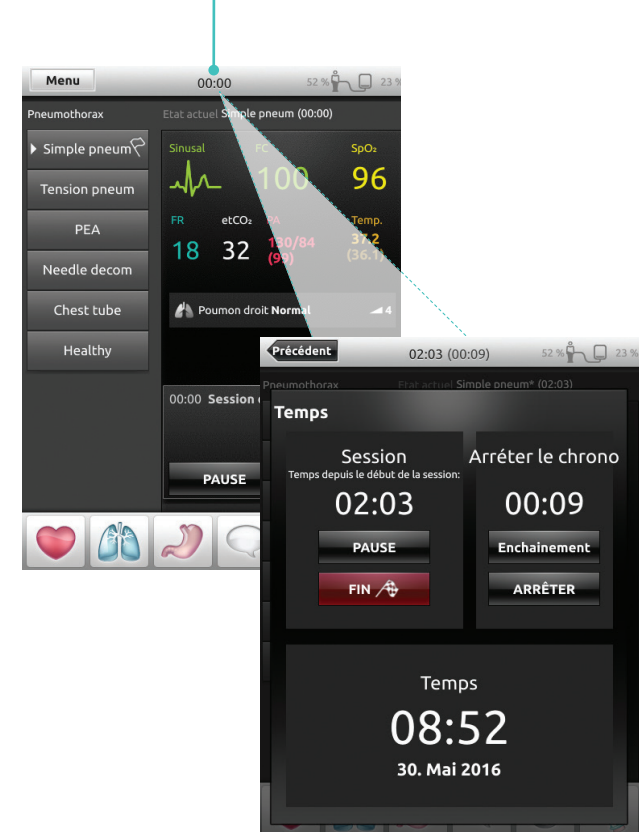

Toucher pour afficher et activer le chronomètre

100 % 7 21 9

80

etCO<sub>2</sub>

98

**99.0** (97.0)

K

### Afficher le journal

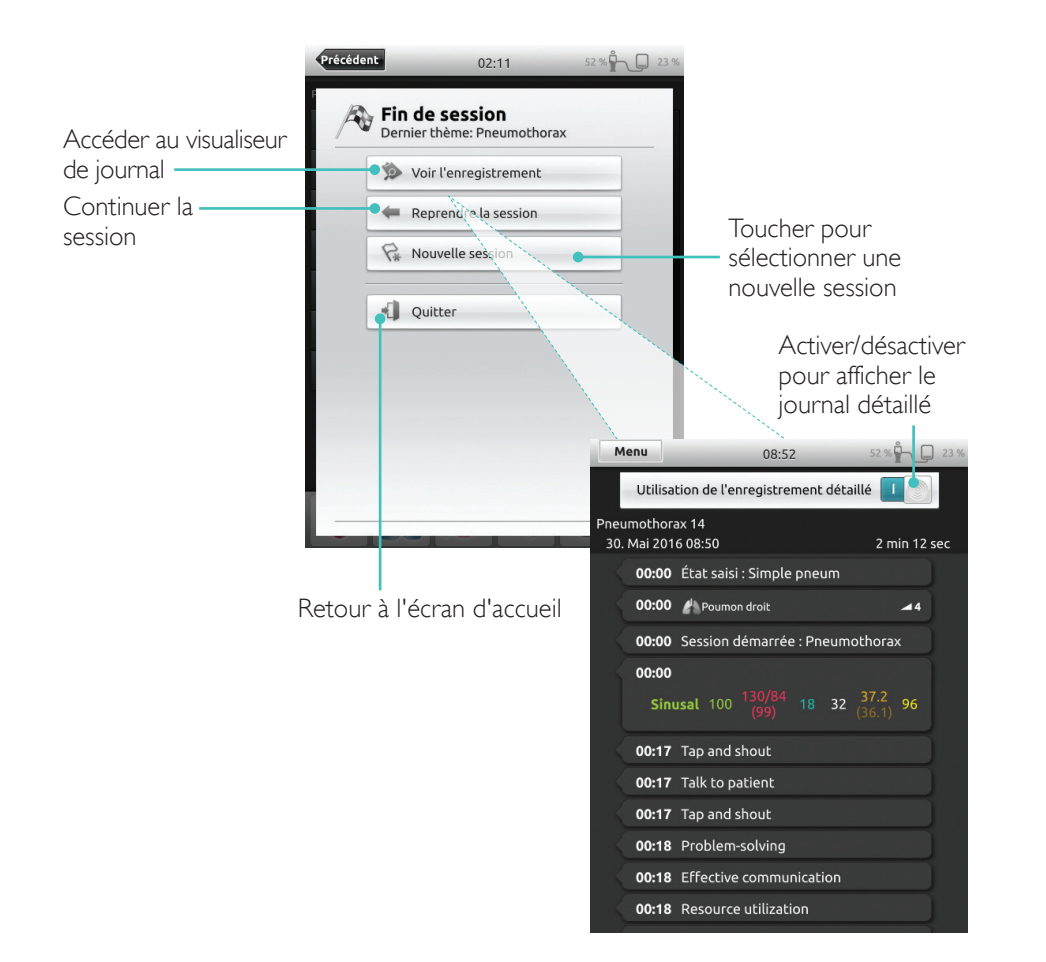

### Feedback sur la QCPR (Qualité de la RCP)

Lorsque la RCP est effectuée sur un mannequin adapté à la RCP, SimPad affiche en temps réel le feedback sur la RCP.

Mode manuel -

Touchez pour agrandir le

feedback sur la QCPR

Mode automatique -Touchez pour agrandir le feedback sur la OCPR

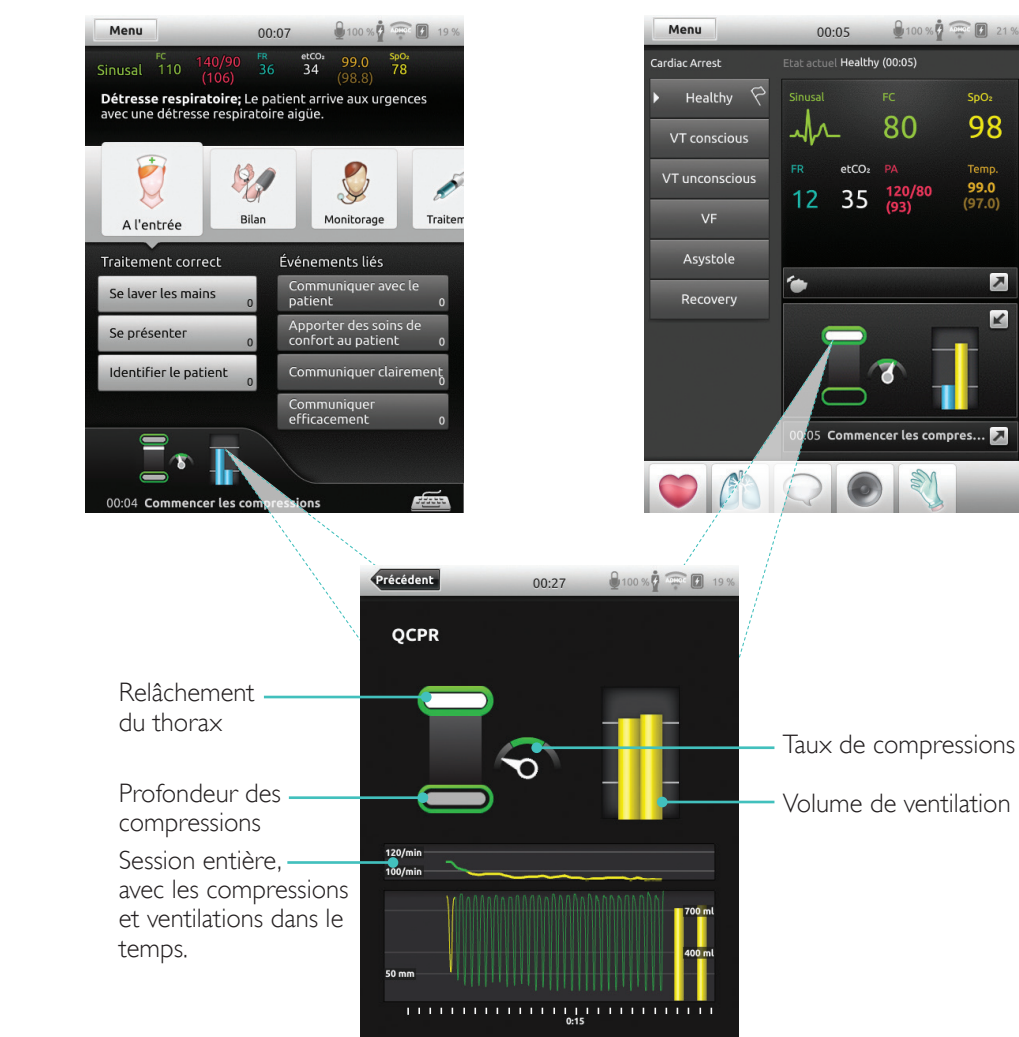

32

de la RCP

### Fichier journal de QCPR

Le mode Débriefing fournit un fichier journal supplémentaire avec les données issues de la formation en RCP.

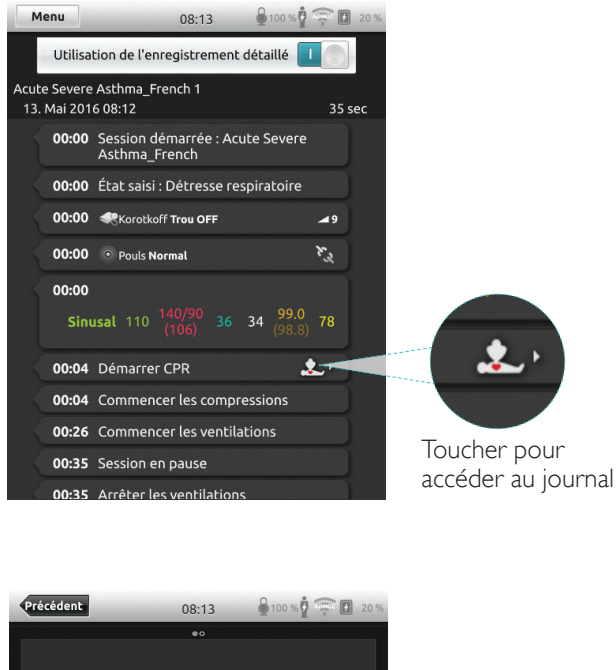

SCORE GLOBAL Essayer d'obtenir un taux de Indique deux compression entre:100 - 120/min principaux résultats — essayer d'obtenir un volume de en matière de ventilation compris 400 - 700 ml performance Plus de détails

### Résumé de la QCPR (Qualité de la RCP)

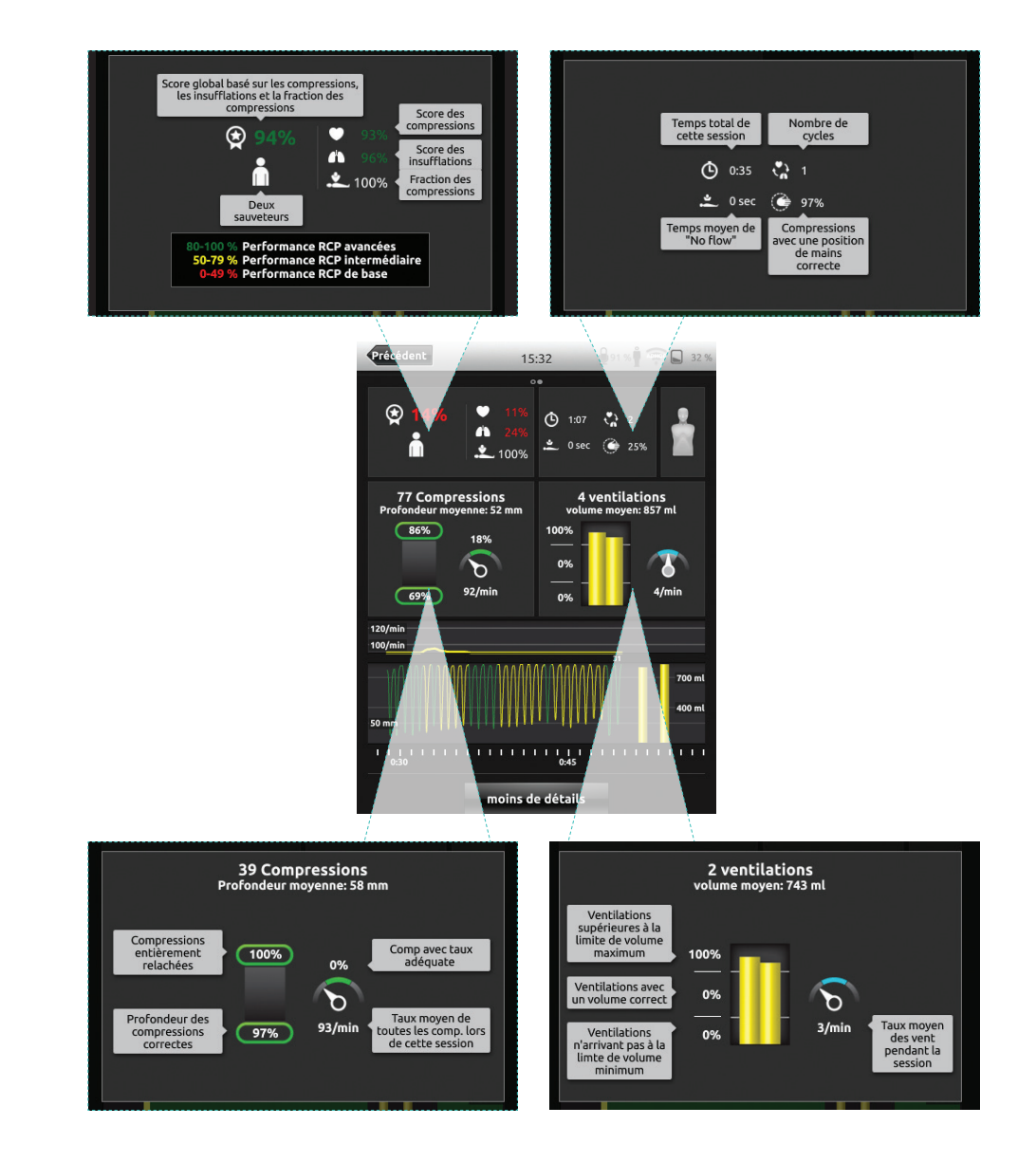

#### Analyse des compressions dans le temps

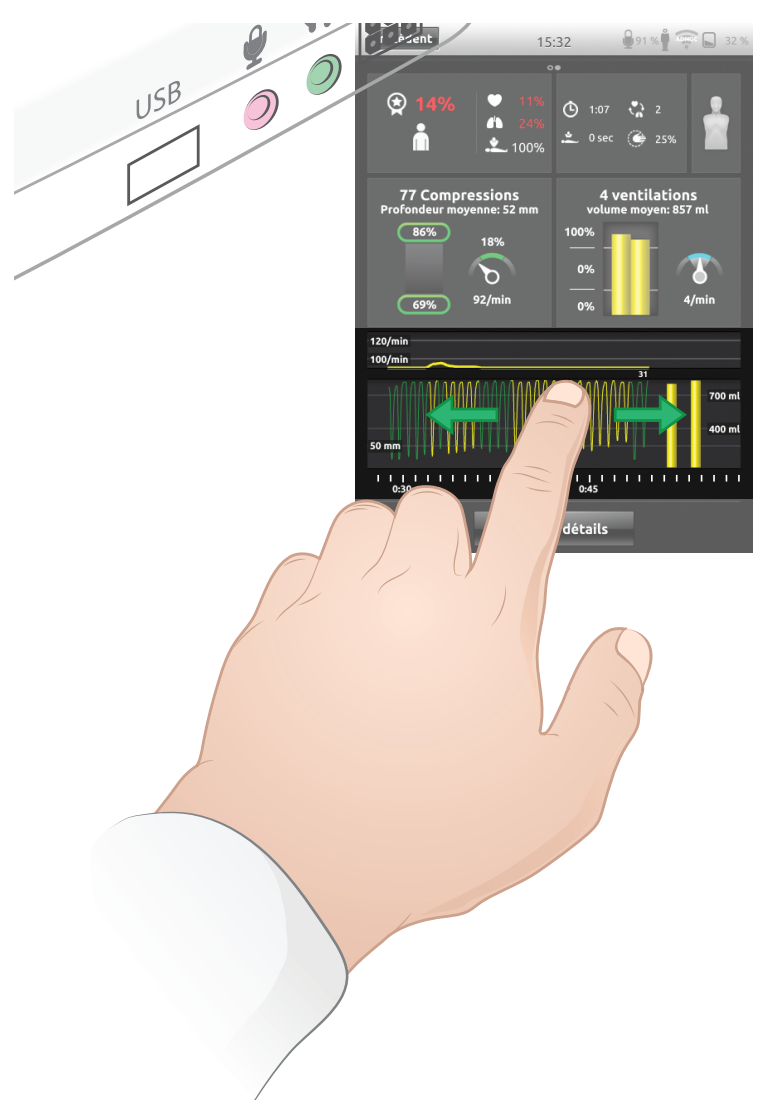

Les paramètres de RCP peuvent être adaptés aux besoins individuels. Laerdal recommande d'utiliser des paramètres conformes aux directives ILCOR.

### Options d'affichage

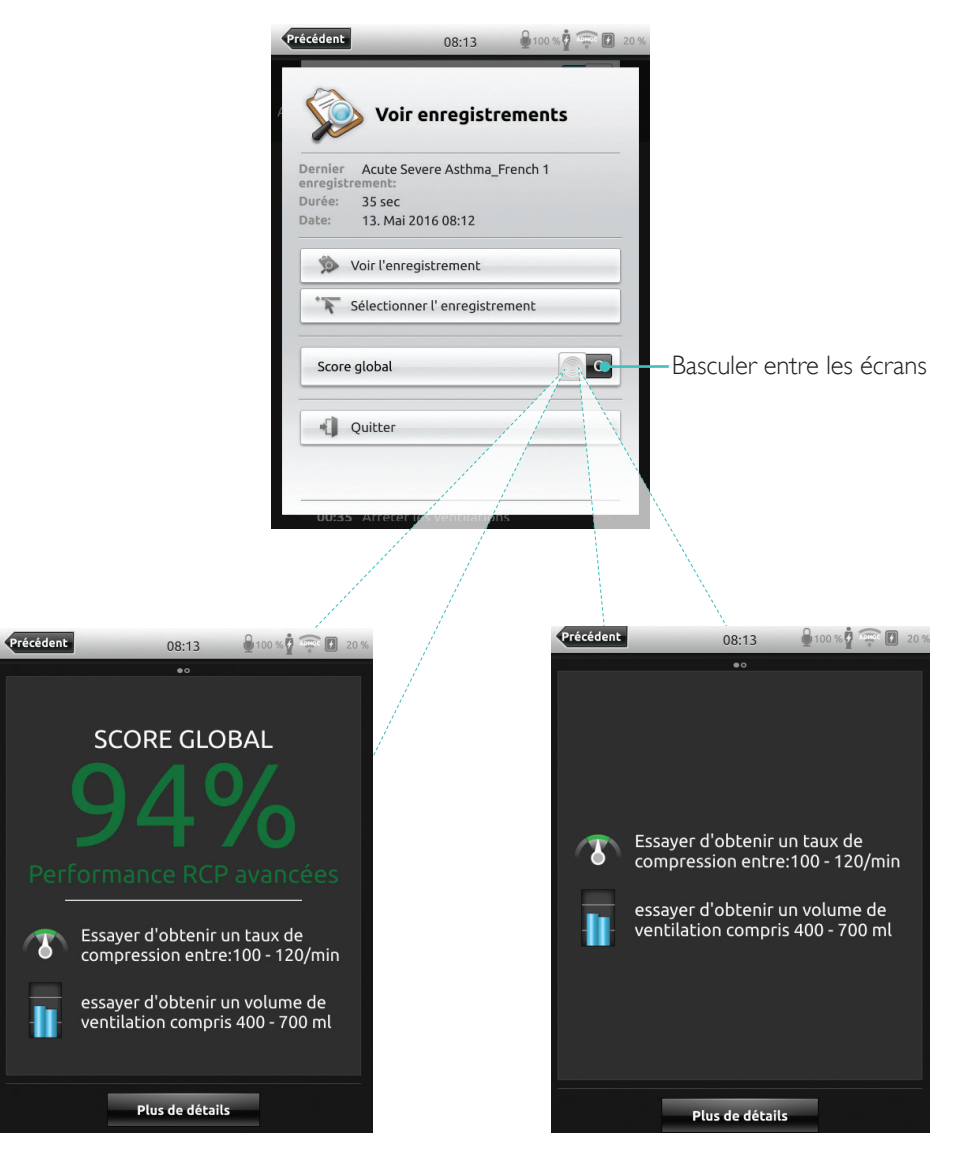

Avec score global

### Moniteur patient simulé

#### Connecter un moniteur patient simulé

Assurez-vous que le moniteur patient simulé et le système SimPad sont connectés au même réseau.

Reportez-vous à la section Réseau pour plus d'informations sur les autres connexions réseau.

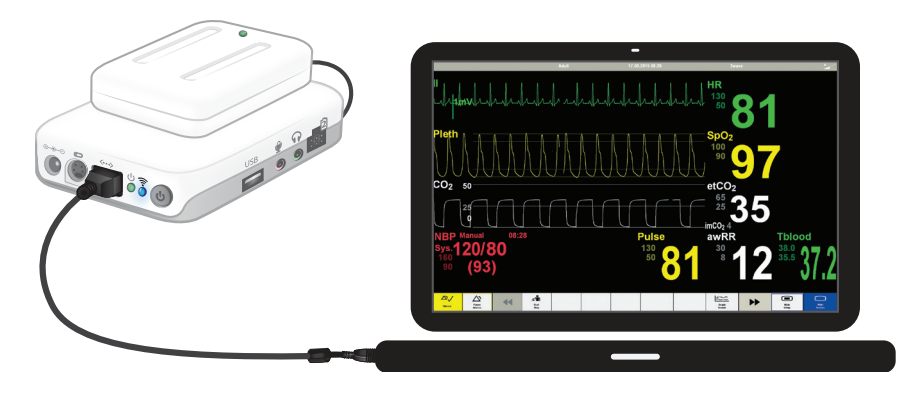

Il est recommandé d'utiliser un câble réseau direct pour connecter la Link Box au moniteur patient simulé afin de réduire le trafic WiFi.

#### Contrôle par le formateur du moniteur patient simulé

Lorsque le moniteur patient simulé (élément optionnel) est connecté à SimPad, le formateur peut basculer l'affichage des signes vitaux. Accédez au mode manuel et sélectionnez Patient Monitor (Moniteur patient).

#### Activer/désactiver les signes vitaux

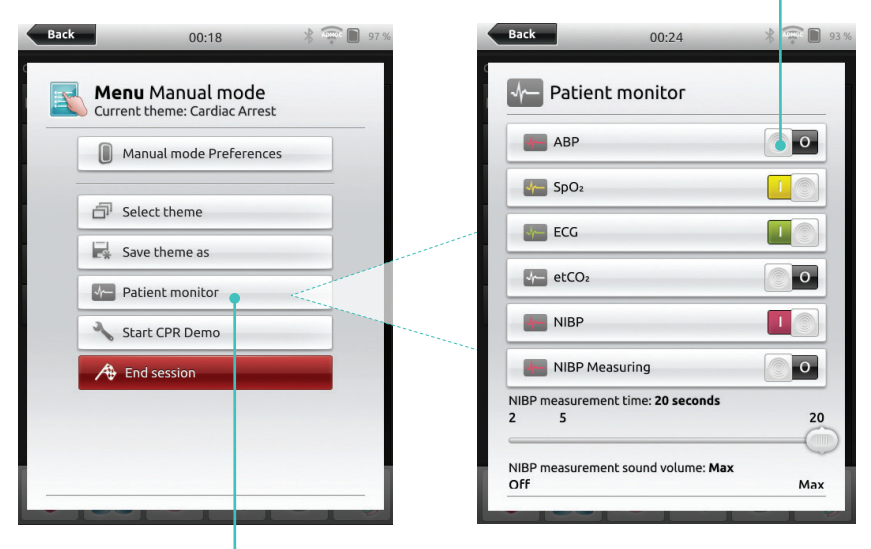

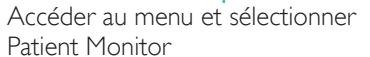

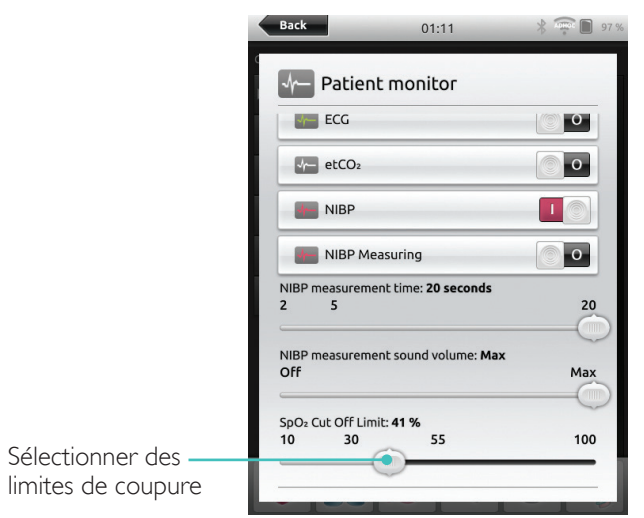

### Moniteur patient simulé

### Mise à jour du microprogramme du simulateur patient

Lorsque la Link Box est connectée à un simulateur patient doté d'un microprogramme interne, celui-ci est automatiquement mis à jour si nécessaire.

Si une mise à jour automatique est interrompue, une mise à jour forcée est nécessaire.

### $\triangle$ Mise en garde

Assurez-vous que le simulateur approprié est sélectionné. La sélection du mauvais simulateur peut entraîner une panne du système pour laquelle vous devrez avoir recours à nos service d'assistance.

### SimPad

À partir de l'écran d'accueil, accédez à :

System Settings > About Link Box > Force-update simulator firmware (Paramètres du système > À propos de Link Box > Forcer la mise à jour du microprogramme du simulateur).

### SimPad PLUS

À partir de l'écran d'accueil, accédez à :

System Settings > About simulator > Force-update simulator firmware (Paramètres du système > À propos du simulateur > Forcer la mise à jour du microprogramme du simulateur).

### Session Viewer

Session Viewer est une solution logicielle gratuite qui permet à des formateurs ou des étudiants de voir le débriefing à partir du système SimPad. Utilisez Session Viewer pour annoter, imprimer et enregistrer le journal des données SimPad. Session Viewer permet également la capture audio et vidéo d'une caméra Web HD USB synchronisée avec le journal des données SimPad.

Pour la télécharger, visitez le site <u>www.laerdal.com/downloads</u>

### Connecter SimPad à une autre Link Box

SimPad ne peut être connecté qu'à une seule Link Box à la fois. SimPad va essayer de rétablir une connexion à une Link Box à laquelle il était connecté précédemment.

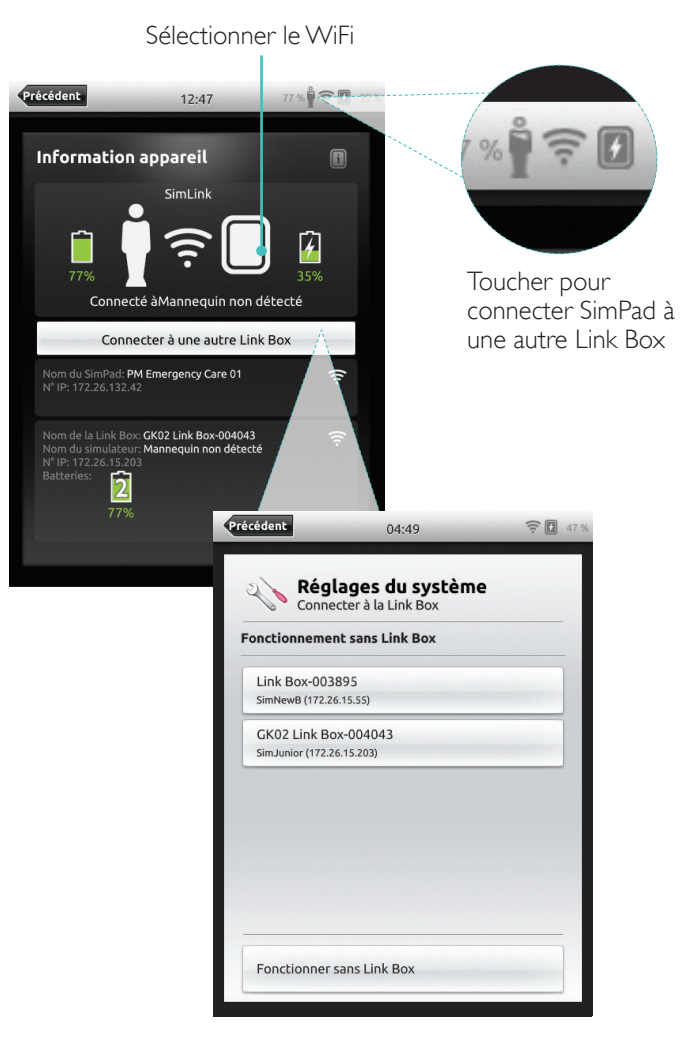

40

Connecter SimPad PLUS à une autre Link Box PLUS

SimPad PLUS ne peut être connecté qu'à un simulateur à la fois. SimPad PLUS va essayer de rétablir une connexion à la dernière Link Box PLUS à laquelle il était connecté.

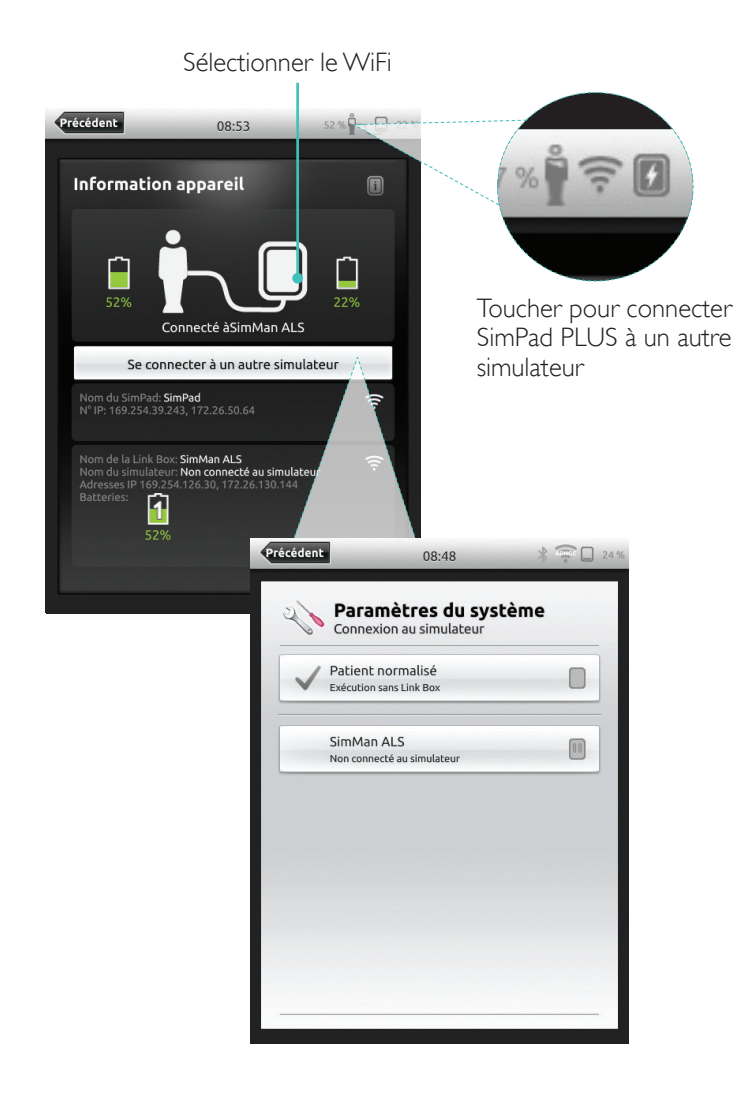

### Utiliser SimPad PLUS sans Link Box PLUS

Il est possible d'utiliser SimPad PLUS avec un patient standardisé sans qu'il soit connecté à la Link Box PLUS.

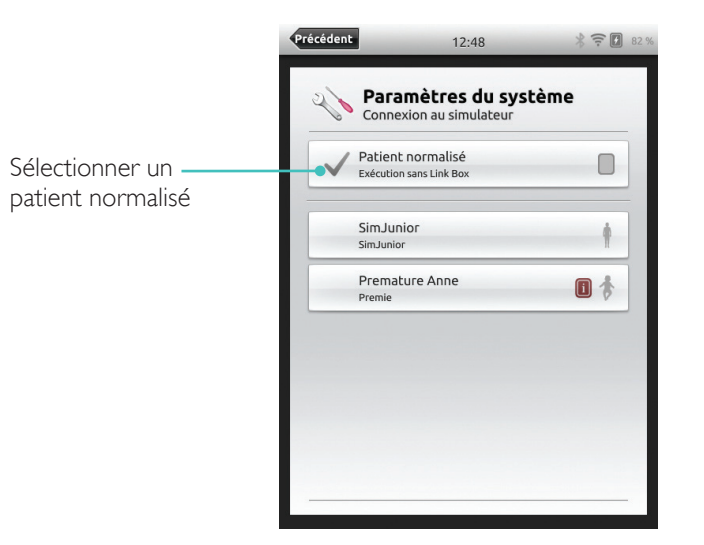

#### Bluetooth

SimPad PLUS peut également se connecter à des simulateurs activés par Bluetooth.

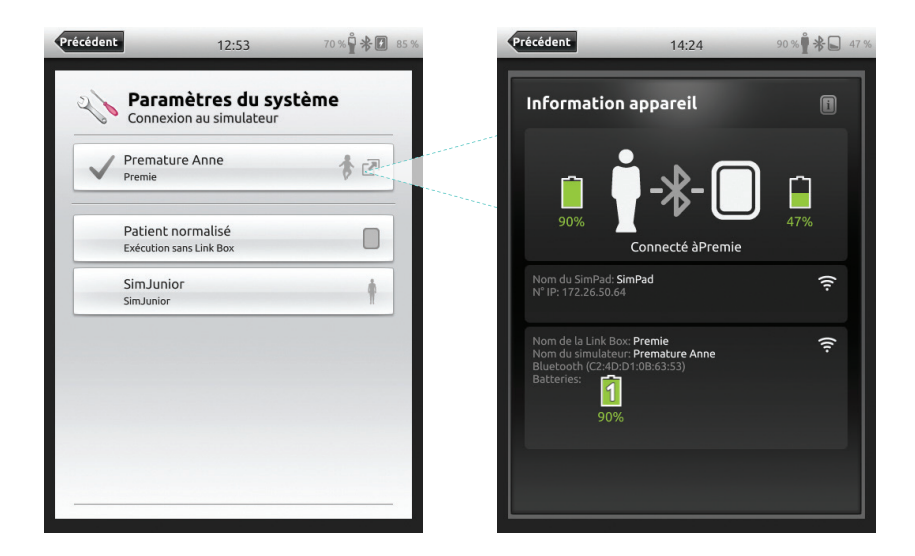

### Réseau

### Connexion à un réseau

Tous les modèles de SimPad et de Link Box sont connectés via SimLink (réseau ad hoc) par défaut.

Ils peuvent également être connectés des façons suivantes :

- À l'aide d'un câble réseau standard
- Sur un réseau Ethernet filaire
- Sur un réseau WiFi

### Utilisation d'un câble réseau standard

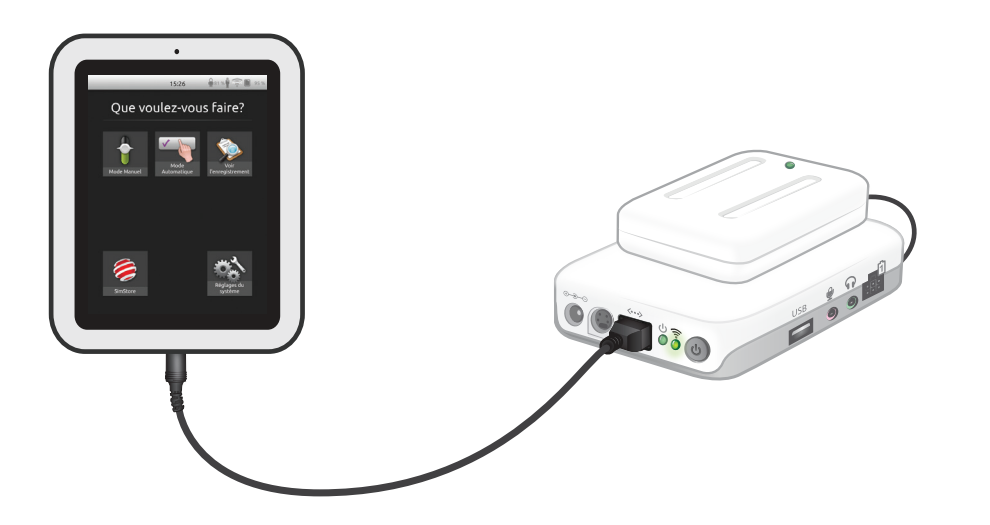

Connexion à un réseau Ethernet filaire

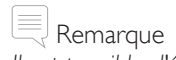

Il est possible d'être sur un réseau filaire et un réseau WiFi simultanément.

Connectez SimPad et la Link Box à des prises réseau. Le réseau doit disposer du service DHCP.

### SimPad

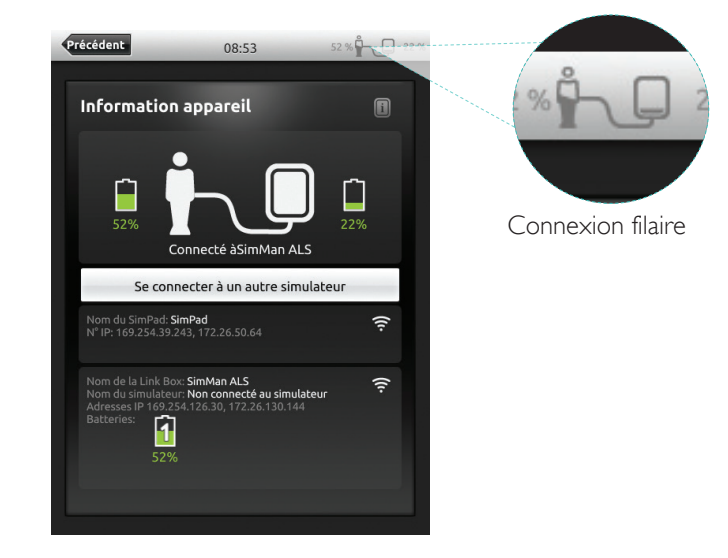

### SimPad PLUS

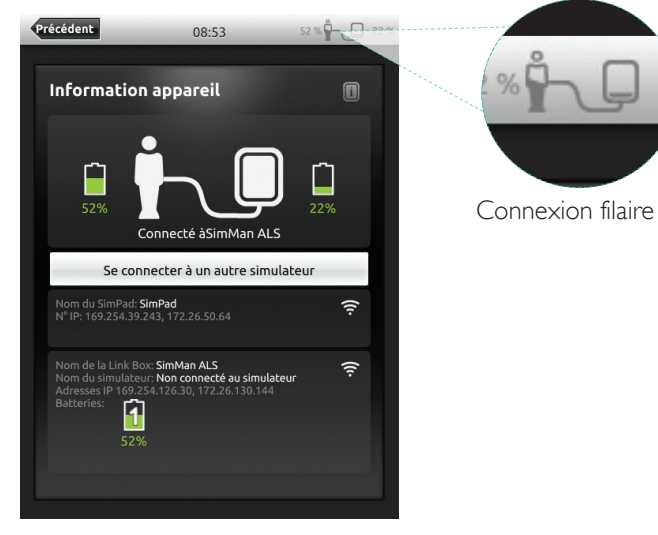

#### Connexion à un réseau WiFi

#### Sélectionner le WiFi Précédent 100 % Précédent 12:42 78 % 14:28 Réglages du système WiFi 🔍 💊 Réglages du système Connecter à la Link Box Configurer le SimPad uniquement 😨 WiFi Configurer le SimPad et la Link Box Langues et unités Affichage et Allumage Date et heure • Au sujet de Link Box Au sujet de SimPad Serveur de débriefing @ ·· 🔉 🖌 Réglages du système La Link Box doit être branchée à l'aide d'un câble afin de pouvoir se connecter à un autre réseau Connectez le système SimPad à la Link Box à l'aide d'un câble ANNULER

### Connexion à un réseau WiFi

53 % 🛱 📮 25 % 08:47 Paramètres du système WiFi 26 Configurer le SimPad uniquement Configurer le SimPad et la Link Box Sélectionner le WiFi Connexion au simulateur Précédent 53 % 08:46 🔍 💊 Paramètres du système Simulateur SimMan ALS WiFi Utiliser par défaut le réseau SimLink X Mode avion Langues et unités Précédent 08:47 53 % Affichage et Allumage 🂫 Paramètres du système Date et heure 🜒 À propos du simulateur Simulateur SimMan ALS Au sujet de SimPad WiFi X Mode avion Sélectionner le mode avion Langues et unités (désactivera le WiFi Affichage et Allumage et le Bluetooth) Date et heure 🜒 À propos du simulateur Au sujet de SimPad

Précédent

### Remarque

(1-

Avant de déplacer la Link Box PLUS vers un autre réseau WiFi, assurez-vous qu'elle est connectée à SimPad PLUS avec un câble réseau.

Remarque

Avant de déplacer la Link Box vers un autre réseau WiFi, assurez-vous qu'elle est connectée à SimPad avec un câble réseau.

#### Réseau

### Connexion à un autre réseau

| 00.47                                                                                                    | Précédent 08:47 53 % 25 %                                                                                                    |
|----------------------------------------------------------------------------------------------------|----------------------------------------------------------------------------------------------------|
| Paramètres du système                                                                                                    | Paramètres du système                                                                                                    |
| connection à SimLink                                                                                                    | Utiliser par défaut le réseau SimLink                                                                                                    |
| AirLink216765                                                                                                    | AirLink216765                                                                                                    |
| Getbox 22C9AC                                                                                                    | Entrez le mot de passe pour AirLink216765 64                                                                                                    |
| Getbox 5G-22C9AB                                                                                                    | Effacer ANNULER OK                                                                                                    |
| Réseau SimLink par Personnaliser le,                                                                                                    | Q       W       E       R       T       Y       U       I       O       P         A       S       D       F       G       H       J       K       L         A       S       Z       X       C       V       B       N       M       < |
| électionner le réseau<br>ViFi souhaité dans la<br>te et entrer le mot<br>e passe réseau<br>Annuler<br>Param<br>WiFi<br>Créer un le<br>Nom du résea<br>my-simpad-nu<br>Canal de WiFi | OB:47 53% 24%<br>ètres du système<br>réseau ad hoc<br>u<br>t<br>t<br>On peut créer un<br>autre réseau ad hoc<br>(optionnel)                                                                                                    |

Sur SimStore, vous trouverez du contenu validé par les pairs pour standardiser la formation par simulation. Exploitez pleinement le potentiel des mannequins SimPad, du personnel de formation et des étudiants.

SimStore offre du contenu pré-programmé défini selon des directives cliniques et élaboré par des chefs de file de l'industrie. La réduction des opérations à la volée et l'utilisation de scénarios pré-programmés peuvent aider à présenter une consultation clinique plus réaliste et accroître l'investissement de simulation.

Pour y accéder, visitez le site www.mysimcenter.com

Visitez SimStore pour bénéficier des éléments suivants :

- un accès en ligne immédiat à du contenu validé, à l'échelle mondiale
- des mesures de formation standardisées et répétables
- une navigation facile pour effectuer des recherches et des paiements
- la possibilité d'acheter seulement ce qui est nécessaire

#### Enregistrer SimPad sur SimStore

SimPad doit être connecté à un réseau afin de l'enregistrer auprès de SimStore en ligne. Reportez-vous à la section *Réseau*.

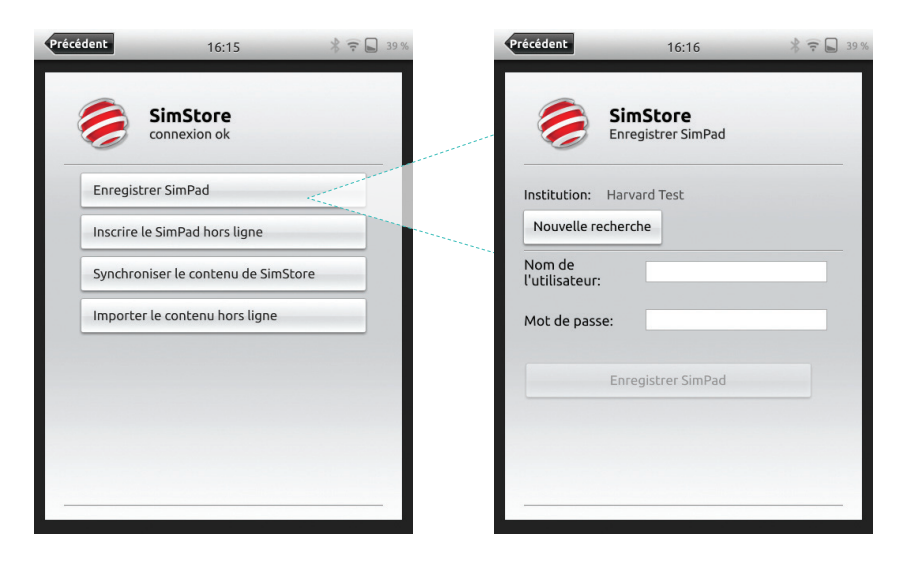

SimPad peut également être enregistré hors ligne. Une clé de dispositif sera générée. Enregistrez le dispositif à partir d'un PC.

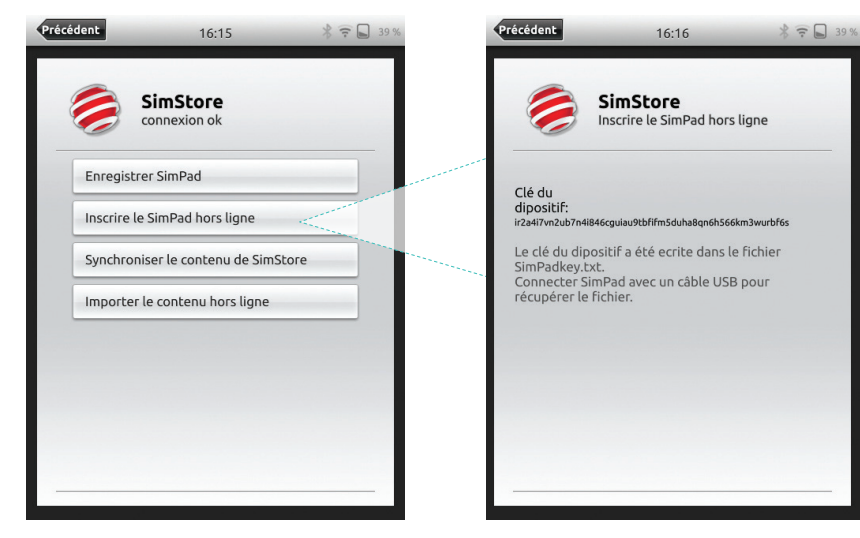

Synchroniser SimPad avec SimStore

Une fois que SimPad a été enregistré sur SimStore, l'administration du contenu SimStore pour SimPad et l'achat de scénarios sur SimStore doit être effectuée à partir d'un PC.

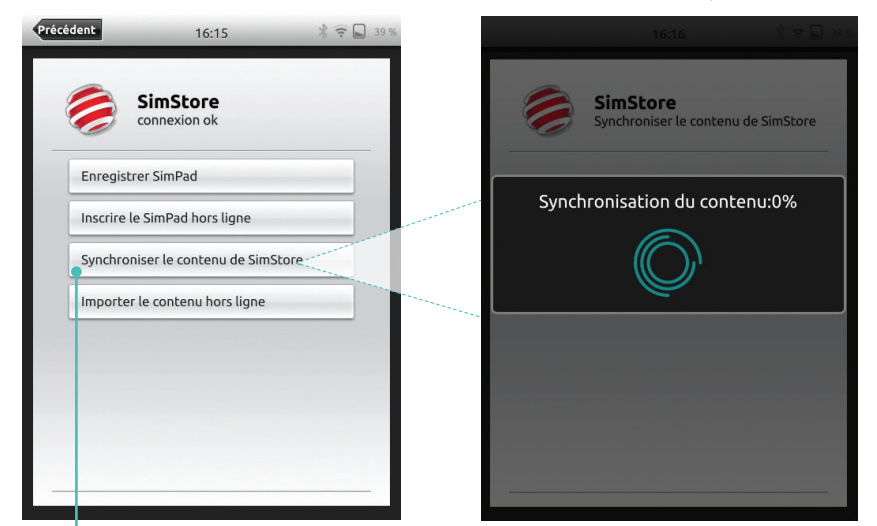

Synchroniser le contenu avec SimStore

Pour plus d'informations, visitez le site <u>www.mysimcenter.com</u>

#### Theme Editor

Theme Editor crée des thèmes avec des états et des interventions pour le système SimPad. Theme Editor peut être téléchargé à partir de <u>www.laerdal.com/themeeditor/</u> et être utilisé hors ligne.

Remarque

Theme Editor ne sera accessible qu'avec Internet Explorer.

### SimDesigner

SimDesigner crée des scénarios avec des états et des interventions pour le système SimPad. SimDesigner peut être téléchargé à partir de <u>www.laerdal.com/SimPad</u>.

Transfert de journaux, de thèmes et de scénarios depuis et vers un PC Connectez SimPad au PC à l'aide du câble USB inclus.

| 08:55 👫 🖓 💭 22 %                                                                                                    | Computer + SimPad (D:) + |                                |                  |               |          |
|----------------------------------------------------------------------------------------------------|--------------------------|--------------------------------|------------------|---------------|----------|
| Organize  Share with  Burn New folder                                                                                                    |                          |                                |                  |               |          |
| Que voulez-vous faire?                                                                                                    | * Favorites              | Name                           | Date modified    | Туре          | Size     |
|                                                                                                    | Desktop                  | Learners                       | 28.09.2013 15:12 | File folder   |          |
|                                                                                                    | Downloads                | Logs                           | 17.06.2015 08:35 | File folder   |          |
|                                                                                                    | 3 Recent Places          | Scenarios                      | 16.11.2013 15:23 | File folder   |          |
|                                                                                                    | 😌 Dropbox                | Ja Themes                      | 26.09.2013 20:05 | File folder   |          |
|                                                                                                    | iCloud Photos            | dropbox.device                 | 22.04.2013 20:45 | DEVICE File   | 1 KB     |
| Mode Voir<br>Mode Variantique l'enrenistrement                                                                                                    | iCloud Drive             | SimPad_Update.dat              | 18.01.2014 16:49 | DAT File      | 7.308 KB |
| note nonati natinatique cuntegationene                                                                                                    | CneDrive                 | iii SimPad_Update.log          | 18.01.2014 16:49 | LOG File      | 1 KB     |
|                                                                                                    |                          | SimPad_Update_ZW1240000149.dat | 19.01.2000 20:57 | DAT File      | 7.773 KB |
|                                                                                                    | Nesktop                  | SimPad_Update_ZW1240000149.log | 19.01.2000 20:56 | LOG File      | 1 KB     |
|                                                                                                    | 词 Libraries              | SimPadkey.txt                  | 17.06.2015 08:19 | Text Document | 1 KB     |
|                                                                                                    | Documents                |                                |                  |               |          |
|                                                                                                    | My Documents             |                                |                  |               |          |
| Apprenant BLS Instructeur BLS                                                                                                    | J Music                  |                                |                  |               |          |
|                                                                                                    | E Pictures               |                                |                  |               |          |
| a second second s                                                                                                    | 🗧 Videos                 |                                |                  |               |          |
| Server Contraction of the server of the server of the serv | Kraemer, Gerald          |                                |                  |               |          |
|                                                                                                    | : Computer               |                                |                  |               |          |
| 1 C C                                                                                                    | SDisk (C:)               |                                |                  |               |          |
| Réglages du SimStore système                                                                                                    | SimPad (D:)              |                                |                  |               |          |
|                                                                                                    | DVD RW Drive (E)         |                                |                  |               |          |
|                                                                                                    | Setwork Drive (H:)       |                                |                  |               |          |

- Enregistrez les nouveaux scénarios dans le dossier Scénarios.
- Enregistrez les nouveaux thèmes dans le dossier Thèmes.
- Téléchargez les journaux à partir du dossier Journaux
- Pour déconnecter SimPad en toute sécurité, cliquez avec le bouton droit de la souris sur le lecteur SimPad et sélectionnez Eject (Éjecter) avant de retirer le câble USB.

### Remarque

Si SimPad est éteint, la batterie peut être chargée à partir de la connexion USB.

### Audio

#### Casque

Créez une communication bidirectionnelle entre l'opérateur et le simulateur en connectant un casque.

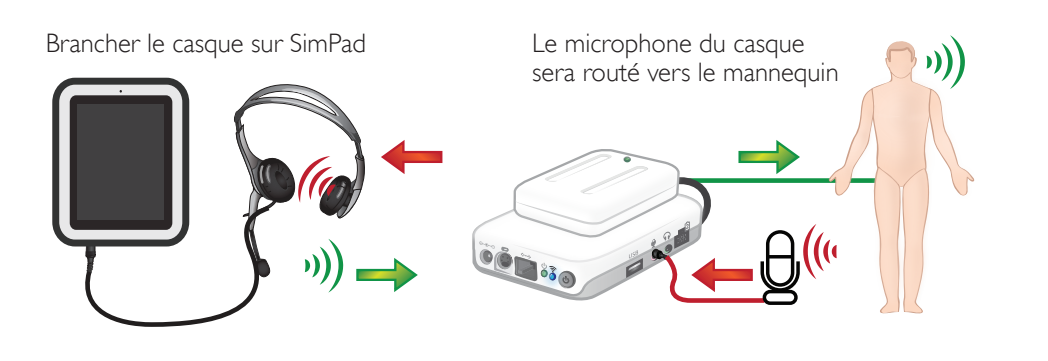

📕 = Du formateur au mannequin

= Du mannequin (microphone séparé) au formateur

#### Remarque

- La sortie casque sur la Link Box reproduit le son sur le mannequin. Elle peut être utilisée pour améliorer le son en ajoutant des enceintes supplémentaires autour du mannequin.
- Certains simulateurs ont un microphone interne et il n'est pas nécessaire de configurer la Link Box.

#### Sons vocaux

Les sons vocaux du simulateur patient comme les pleurs, les geignements, etc. peuvent être activés à partir de SimPad directement ou par le biais de thèmes et de scénarios.

Pour plus d'informations sur les sons vocaux et pour créer des sons vocaux définis par l'utilisateur, reportez-vous à la section *Caractéristiques*.

#### Bouton auxiliaire

Le bouton auxiliaire peut être configuré dans les préférences du mode manuel ou du mode automatique pour activer et désactiver l'entrée du casque.

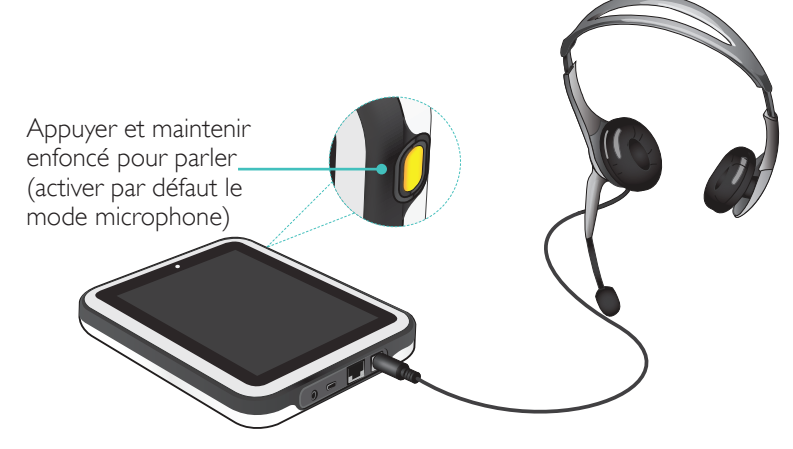

#### Remarque

Lorsque le dispositif est utilisé sans fil, il y a un léger décalage vocal.

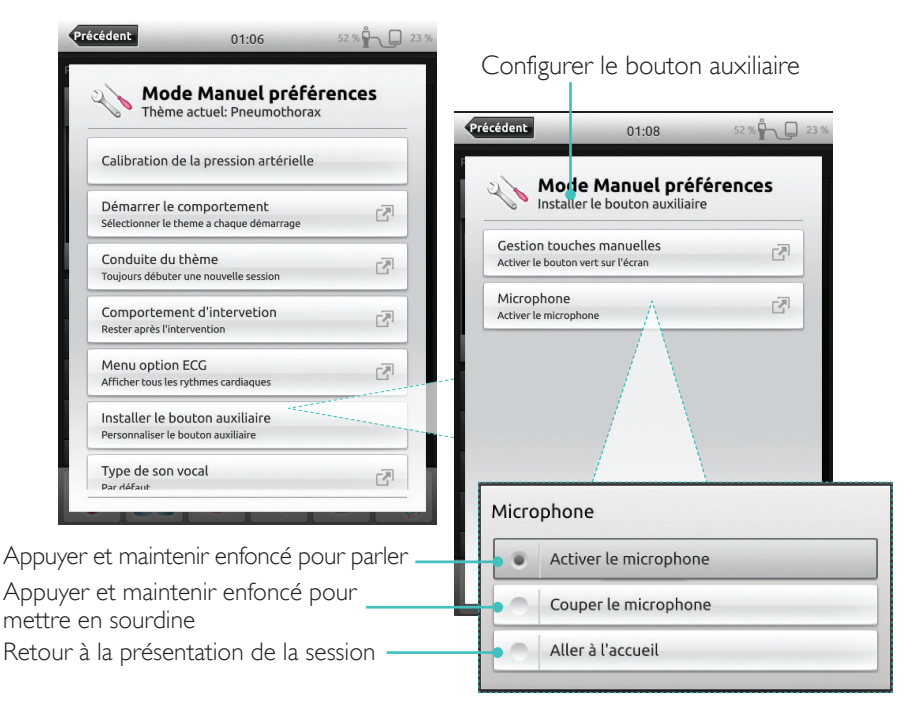

### Connecter deux batteries Li-ion Laerdal

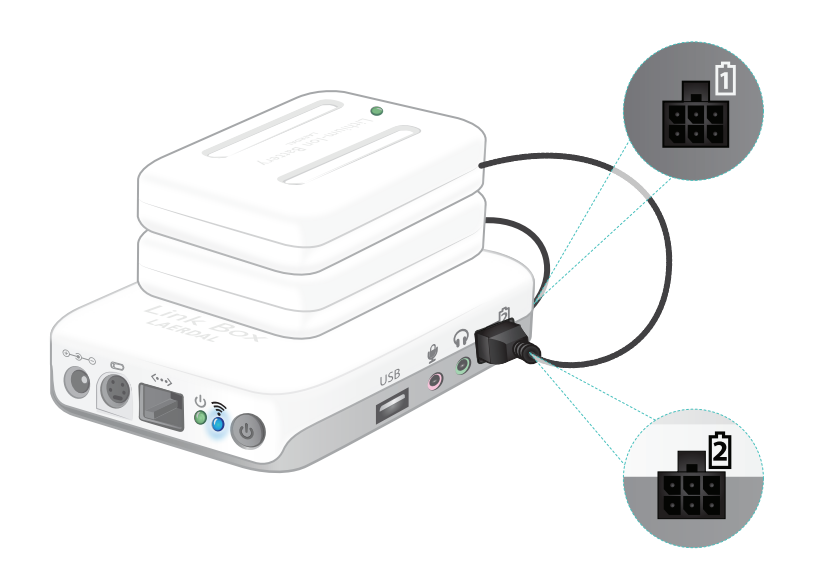

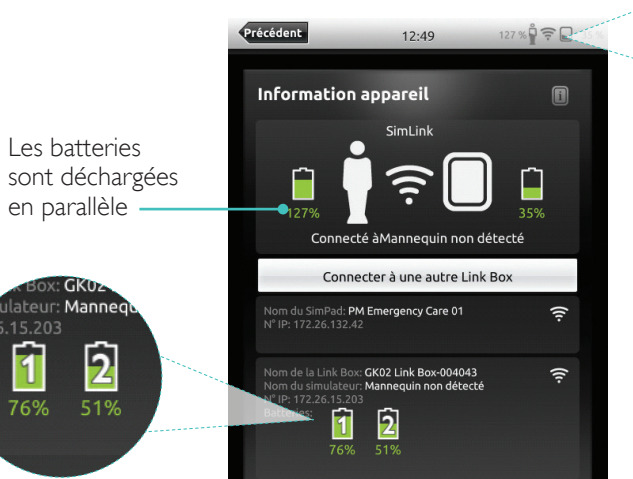

Capacité restante de la batterie

1

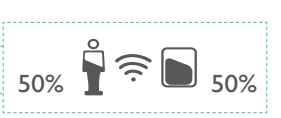

Toucher pour afficher des informations sur le dispositif

Connecter deux batteries Li-ion Laerdal

Les batteries

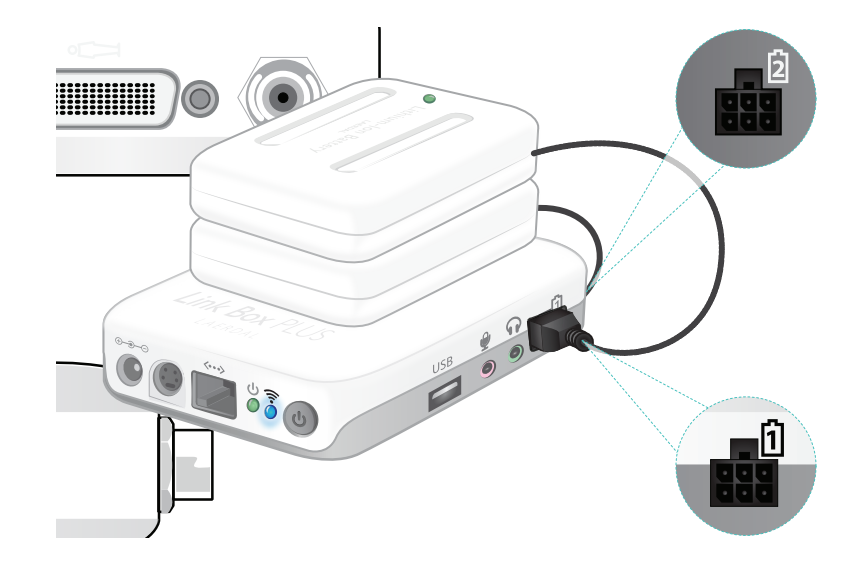

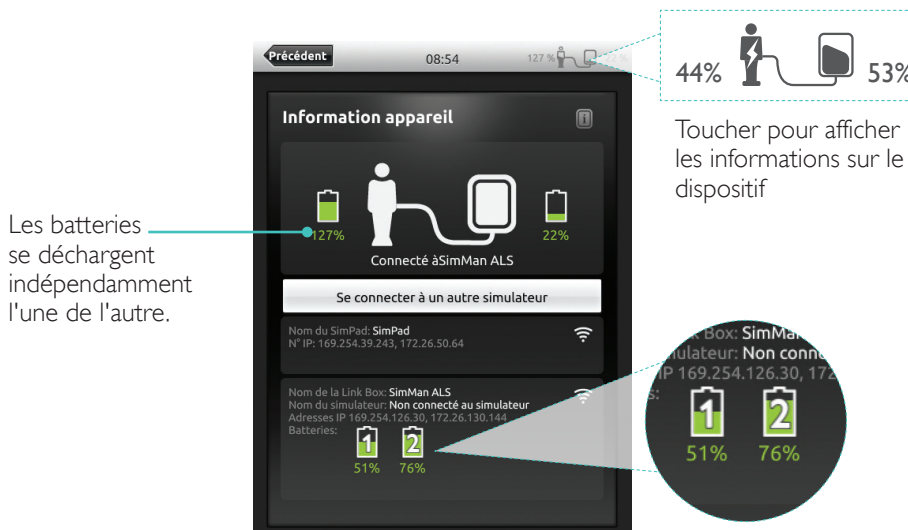

Capacité résiduelle de la batterie

53%

### Batterie Li-ion Laerdal

### Chargement des batteries

Les batteries peuvent être chargées par le biais de la Link Box lorsque l'alimentation est coupée et que la Link Box est connectée à l'adaptateur CA.

### Remarque

L'adaptateur CA peut être utilisé uniquement avec SimPad ou SimPad PLUS et la Link Box ou la Link Box PLUS.

Pour plus d'informations sur le chargement des batteries, reportez-vous au *Guide* de *configuration rapide*.

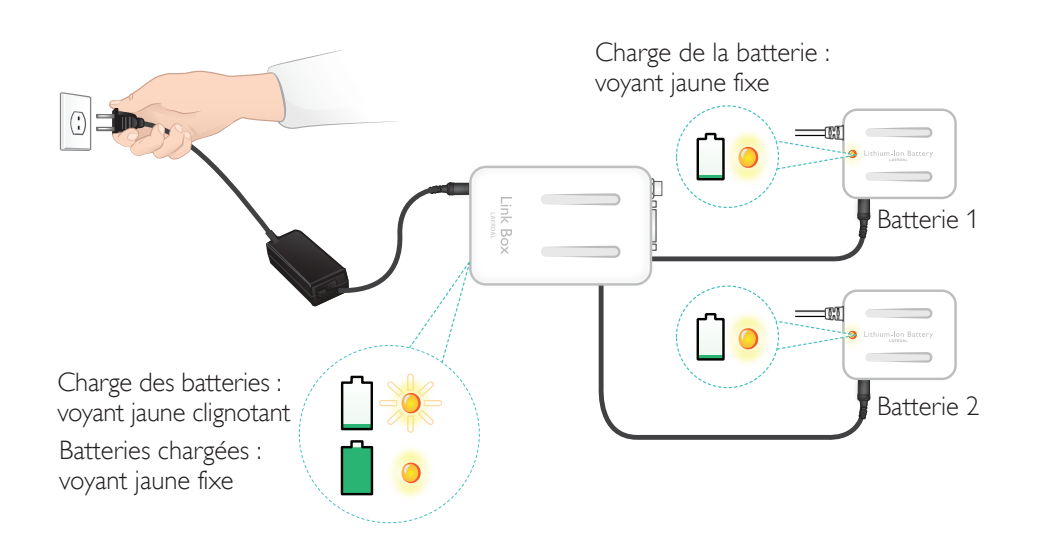

### Avertissements

- N'utilisez pas la batterie Li-ion Laerdal pour des fins autres que celles indiquées.
- Utilisez uniquement l'adaptateur-chargeur CA fourni avec le produit.
- N'utilisez pas la batterie à des températures supérieures aux valeurs indiquées dans ce mode d'emploi ou dans les informations importantes sur le produit.
- Ne la chauffez pas et ne l'incinérez pas.
- N'écrasez pas la batterie.
- Ne court-circuitez pas les contacts de la batterie.
- N'immergez pas le simulateur dans l'eau.
- La batterie doit être recyclée et mise au rebut conformément aux lois locales.
- Ne manipulez pas de batteries Li-ion endommagées ou présentant une fuite.

Les rythmes et les paramètres de rythme disponibles peuvent varier d'un simulateur à l'autre.

### ECG disponible dans le système SimPad

| Rythmes de base                           | Fréquence<br>adultes et<br>enfants | Fréquence<br>nourrissons | Extra-<br>systoles                           |
|-------------------------------------------|------------------------------------|--------------------------|----------------------------------------------|
| Sinusal                                   | 20 - 200                           | 20 - 240                 | ESV                                          |
| WPW                                       | 20 - 200                           | 20 – 240                 | ESV R sur T<br>Couplage ESV                  |
| Hyperkaliémie                             | 20 - 200                           | 20 - 240                 | PAC/PJČ                                      |
| QT long                                   | 20 - 200                           | 20 – 240                 |                                              |
| Ischémie                                  | 20 - 200                           | 20 - 240                 |                                              |
| IAM inférieur, sus-décalage du segment ST | 20 - 200                           | 20 - 240                 |                                              |
| Bloc de branche gauche (BBG)              | 20 - 200                           | 20 - 240                 |                                              |
| Bloc de branche droit (BBD)               | 20 - 200                           | 20 – 240                 |                                              |
| Tachycardie auriculaire (TachA)           | 140 - 260                          | 90 - 320                 |                                              |
| Tachycardie supraventriculaire (TSV)      | 140 - 260                          | 90 - 320                 |                                              |
| Flutter auriculaire                       | 75, 100, 150                       | 75, 100, 150             |                                              |
| Fibrillation auriculaire (FibA)           | 50 - 240                           | 50 - 240                 |                                              |
| Jonctionnel                               | 40 - 220                           | 40 - 220                 |                                              |
| Bloc AV 1°                                | 20 – 135                           | 20 – 135                 | ESV<br>ESV R sur T<br>Couplet ESV<br>PAC/PJC |
| Blocage AV 2° degré de type 1             | 3:2, 4:3, 5:4                      | 3:2, 4:3, 5:4            |                                              |
| Blocage AV 2° degré de type 2             | 4:3, 3:2, 2:1                      | 4:3, 3:2, 2:1            |                                              |
| Blocage AV 3° degré                       | 10 – 50                            | 20 - 100                 |                                              |
| Tachycardie ventriculaire (TV)            | 120 - 240                          | 120 - 320                |                                              |
| Torsade de pointes                        | 180                                | 180                      |                                              |
| Idioventriculaire                         | 10 - 100                           | 14 - 100                 |                                              |
| Fibrillation ventriculaire (FV)           | 0,1 - 1 mV                         | 0,1 - 1 mV               |                                              |
| Asystole                                  |                                    |                          |                                              |
| Paralysie ventriculaire                   |                                    |                          |                                              |
| Stimulateur ventriculaire                 | 50 - 150                           | 50 - 150                 |                                              |

### Caractéristiques

#### Tension artérielle

| Tension artérielle                        |                                                                                                    |                                                                                                 |                                       |  |  |
|-------------------------------------------|----------------------------------------------------------------------------------------------------|-------------------------------------------------------------------------------------------------|---------------------------------------|--|--|
| Plage de tension                          | Systolique : 0-300 mmHg /                                                                                                    | / Diastolique : 0-200 mmHg                                                                      |                                       |  |  |
| Précision                                 | +/- 4 mmHg                                                                                                    |                                                                                                 |                                       |  |  |
| Calibrage                                 | Le tensiomètre doit être c<br>Reportez-vous au menu P                                                                                                    | Le tensiomètre doit être calibré sur le sphygmomanomètre.<br>Reportez-vous au menu Préférences. |                                       |  |  |
| Pouls                                     |                                                                                                    |                                                                                                 |                                       |  |  |
| Pouls disponibles                         | ibles Carotidien, brachial, radial et ombilical (SimNewB)<br>Il n'est pas possible de palper plus de 3 pouls simultanément (considérations de puissance).                                     |                                                                                                 |                                       |  |  |
| TA palpée                                 | TA palpée<br>Le pouls radial n'est plus palpable lors de la prise de TA systolique<br>Le pouls brachial n'est plus palpable à 20 mmHg, pour éviter les bruits dans la<br>zone d'auscultation. |                                                                                                 |                                       |  |  |
| Par défaut                                | Mannequin<br>adulte Mannequin<br>enfant Nannequin<br>nourrisson                                                                                                    |                                                                                                 |                                       |  |  |
| Tensions artérielles<br>par défaut (mmHg) | 120/80                                                                                                    | 100/70                                                                                          | 94/66 (SimPad)<br>60/40 (SimPad PLUS) |  |  |

Les pouls pour adultes sont automatiquement ajustés à la TA comme suit :

| PA systolique | Pouls carotidien | Pouls radial/brachial |
|---------------|------------------|-----------------------|
| >= 88         | Normal           | Normal                |
| < 88          | Normal           | Faible                |
| < 80          | Normal           | Absent                |
| < 70          | Faible           | Absent                |
| < 60          | Absent           | Absent                |

Les pouls pour nourrissons sont automatiquement réglés comme absents lorsque la TA systolique est inférieure à 10 mmHg. Sinon, les pouls pour nourrissons sont normaux.

Les pouls pour adultes sont automatiquement ajustés à la TA comme suit :

| PA systolique | Pouls carotidien | Pouls radial/brachial |
|---------------|------------------|-----------------------|
| >= 88         | Normal           | Normal                |
| < 88          | Normal           | Faible                |
| < 80          | Normal           | Absent                |
| < 70          | Faible           | Absent                |
| < 60          | Absent           | Absent                |

### Bruits cardiaques

Les bruits cardiaques sont synchronisés avec l'ECG.

| Bruits cardiaques                 | Mannequin adulte | Mannequin enfant | Mannequin nourrisson |
|-----------------------------------|------------------|------------------|----------------------|
| Normal                            | •                | •                | •                    |
| Sténose aortique                  | •                | •                | •                    |
| Roulement de Flint                | •                | •                | •                    |
| Prolapsus de la valve mitrale     | •                | •                |                      |
| Souffle systolique                | •                | •                | •                    |
| Souffle diastolique               | •                |                  |                      |
| Frottement                        | •                |                  |                      |
| Claquement d'ouverture à 70 ms    | •                |                  |                      |
| Souffle fonctionnel               |                  | •                | •                    |
| Défaut septal atrial (DSA)        |                  | •                | •                    |
| Défaut septal ventriculaire (DSV) |                  | •                | •                    |
| Sténose pulmonaire                |                  |                  | •                    |

#### Bruits respiratoires

Les bruits respiratoires sont synchronisés avec les fréquences respiratoires, réglables de 0 à 60 respirations par minute.

| Bruits pulmonaires           | Mannequin adulte | Mannequin enfant | Mannequin nourrisson |
|------------------------------|------------------|------------------|----------------------|
| Bruits respiratoires normaux | •                | •                | •                    |
| Crépitants fins              | •                | •                | •                    |
| Gros crépitant               | •                | •                | •                    |
| Pneumonie                    | •                | •                | •                    |
| Sibilants                    | •                | •                | •                    |
| Stridor                      | •                | •                | •                    |
| Frottement pleural           | •                |                  |                      |
| Rhonchus                     | •                | •                | •                    |

### Caractéristiques

### Bruits intestinaux

| Bruits intestinaux   | Homme<br>adulte | Femme adulte | Mannequin<br>enfant | Mannequin<br>nourrisson |
|----------------------|-----------------|--------------|---------------------|-------------------------|
| Normal               | •               | •            | •                   | •                       |
| Borborygme           | •               | •            | •                   | •                       |
| Hyperactif           | •               | •            | •                   | •                       |
| Hypoactif            | •               | •            | •                   | •                       |
| Fœtal normal 140 BPM |                 | •            |                     |                         |
| Brady fœtale 100 BPM |                 | •            |                     |                         |
| Tachy fœtale 200 BPM |                 | •            |                     |                         |
| Absence de bruit     | •               | •            | •                   | •                       |

### Sons vocaux

Les sons vocaux sont ajustés en fonction de l'âge et du sexe du mannequin.

| Mannequin homme | Mannequin femme | Mannequin enfant | Mannequin<br>nourrisson |
|-----------------|-----------------|------------------|-------------------------|
| Vomissement     | Vomissement     | Vomissement      | Pleurs                  |
| Toux            | Toux            | Toux             | Toux                    |
| Geignement      | Geignement      | Geignement       | Bien-être               |
| Essoufflement   | Essoufflement   | Essoufflement    | Hoquets                 |
| Cri             | Cri             | Cri              | Cri                     |
| Oui             | Oui             | Oui              |                         |
| Non             | Non             | Non              |                         |

Les sons vocaux définis par l'utilisateur peuvent remplacer les sons vocaux inclus. Les fichiers audio définis par l'utilisateur doivent être au format brut 16 kHz, 16 bits signés, little-endian.

© 2016 Laerdal Medical AS. All rights reserved.

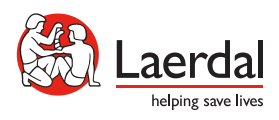

www.laerdal.com